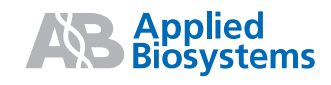

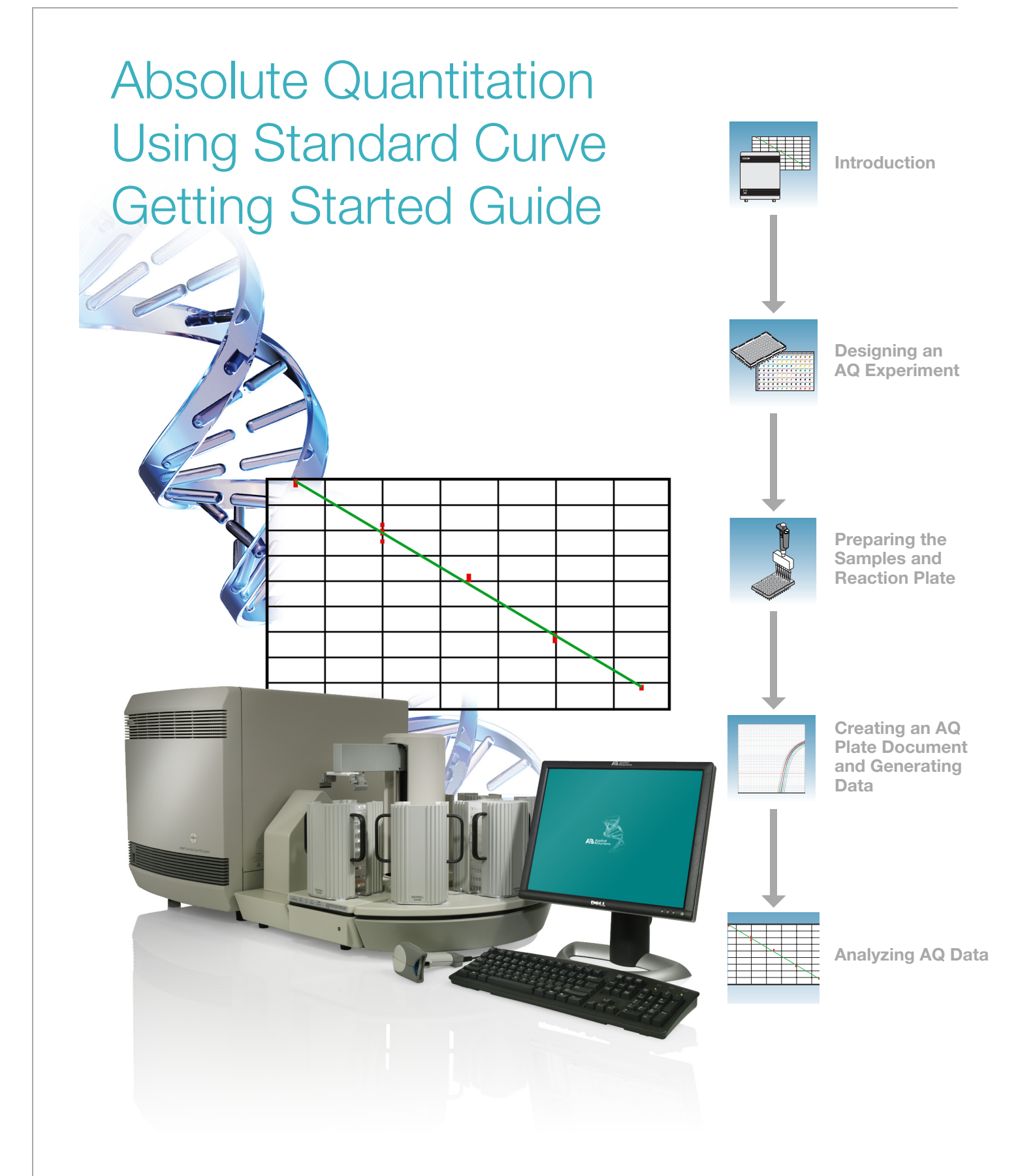

#### © Copyright 2005, Applied Biosystems. All rights reserved.

#### For Research Use Only. Not for use in diagnostic procedures.

#### Authorized Thermal Cycler

The Applied Biosystems 7900HT Fast Real-Time PCR System Base Unit, Serial No\_\_\_\_\_, in combination with its immediately attached sample block modules, comprise an instrument that is an Authorized Thermal Cycler. The purchase price of this Base Unit includes the up-front fee component of a license under the non-U.S. counterparts of U.S. Patents Nos. 4,683,202, 4,683,195 and 4,965,188 owned by F. Hoffmann-La Roche Ltd. (Roche) covering the Polymerase Chain Reaction (PCR) process to practice the PCR process for internal research and development using this instrument. The running royalty component of that license may be purchased from Applied Biosystems or obtained by purchasing Authorized Reagents. This instrument is also an Authorized Thermal Cycler for use with applications licenses available from Applied Biosystems. Its use with Authorized Reagents also provides a limited PCR license in accordance with the label rights accompanying such reagents. Purchase of this product does not itself convey to the purchaser a complete license or right to perform the PCR process. Further information on purchasing licenses to practice the PCR process may be obtained by contacting the Director of Licensing, Applied Biosystems, 850 Lincoln Centre Drive, Foster City, California 94404, USA.

DISCLAIMER OF LICENSE: No rights for any application, including any in vitro diagnostic application, are conveyed expressly, by implication or by estoppel under any patent or patent applications claiming homogeneous or real-time detection methods, including patents covering such methods used in conjunction with the PCR process or other amplification processes. The 5' nuclease detection assay and certain other homogeneous or real-time amplification and detection methods are covered by U.S. Patent Nos. 5,210,015, 5,487,972, 5,804,375 and 5,994,056, owned by Roche Molecular Systems, Inc.; by corresponding patents and patent applications outside the United States, owned by F. Hoffmann-La Roche Ltd; and by U.S. Patent Nos. 5,538,848 and 6,030,787, and corresponding patents and patent applications outside the United States, owned by Applera Corporation. Purchase of this instrument conveys no license or right under the foregoing patents. Use of these and other patented processes in conjunction with the PCR process requires a license. For information on obtaining licenses, contact the Director of Licensing at Applied Biosystems, 850 Lincoln Centre Drive, Foster City, California 94404, USA.

#### Notice to Purchaser

The Applied Biosystems 7900HT Fast Real-Time PCR System is covered by U.S. Patents Nos. 6,563,581 and 6,719,949. This instrument is covered by one or more U.S. Patents Nos. 5,083,852; 5,333,675; 5,475,610; 6,703,236; 6,814,934 and patents pending.

Patents: The 7900HT instrument is covered by U.S. Pat. Nos. 6,563,581.

#### Trademarks

Applied Biosystems, ABI Prism, MicroAmp, and Primer Express are registered trademarks and AB (Design), Applera, FAM, ROX, iScience, iScience (Design), Tempus, MultiScribe, and MultiScribe TAMRA are trademarks of Applera Corporation or its subsidiaries in the US and/or certain other countries.

AmpErase, AmpliTaq Gold, and TaqMan are registered trademarks of Roche Molecular Systems, Inc.

SYBR Green is a registered trademark of Molecular Probes, Inc.

Microsoft and Windows are registered trademarks of Microsoft Corporation.

All other trademarks are the sole property of their respective owners.

Part Number 4364014 Rev. B 08/2005

# Contents

|           | PrefacevHow to Use This GuidevHow to Obtain More InformationviHow to Obtain Supportvii                                                                                             |
|-----------|----------------------------------------------------------------------------------------------------|
| Chapter 1 | Introduction1About the 7900HT Fast System2About Absolute Quantitation Assays3About AQ Experiments5Before You Begin8                                                                |
| Chapter 2 | Designing an AQ Experiment9Overview10Specifying the Components of an AQ Experiment10Selecting the Chemistry11Selecting One- or Two-Step RT-PCR12Selecting the Probes and Primers14 |
| Chapter 3 | Preparing the Samples<br>and Reaction Plate15Preparing DNA16Preparing RNA17Converting Total RNA to cDNA18Preparing the PCR Master Mix20Preparing the Reaction Plate22              |
| Chapter 4 | Creating an AQ Plate Document and Generating Data25About the AQ Plate Document26Performing an AQ Run33                                                                             |
| Chapter 5 | Analyzing AQ Data39Configuring Analysis Settings40                                                                                                    |

|            | Adjusting the Baseline and Threshold          Analyzing and Viewing the AQ Data          Omitting Samples          Post-Analysis Options |          |
|------------|----------------------------------------------------------------------------------------------------|----------|
| Appendix A | Sample Experiment                                                                                                    | 53       |
|            | Sample AQ Experiment                                                                                                    | 53       |
| Appendix B | SDS Automation Controller Software                                                                                                    | 59       |
|            | Overview                                                                                                    | 59<br>59 |
| Appendix C | Guidelines for Generating Standard Curves                                                                                                | 65       |
| Appendix D | Flags and Filtering for AQ Plate Documents                                                                                               | 67       |
|            | Overview                                                                                                    | 67       |
| Appendix E | Dissociation Curve Analysis                                                                                                    | 71       |
|            | References                                                                                                    | 75       |
|            | Index                                                                                                    | 77       |

## Preface

## How to Use This Guide

| Purpose of This<br>Guide | This guide provides procedures for conducting Standard Curve (Absolute Quantitation) assays using the Applied Biosystems 7900HT Fast Real-Time PCR System (7900HT Fast System). |
|--------------------------|----------------------------------------------------------------------------------------------------|
| Audience                 | This guide is written for principal investigators and laboratory staff who conduct absolute quantitation assays using the Applied Biosystems 7900HT Fast System.                |
| Assumptions              | This guide assumes that you have:                                                                                                    |
|                          | • Familiarity with Microsoft <sup>®</sup> Windows <sup>®</sup> XP operating system.                                                                                             |
|                          | <ul> <li>Knowledge of general techniques for handling DNA and RNA samples and<br/>preparing them for PCR.</li> </ul>                                                            |
|                          | • A general understanding of hard drives and data storage, file transfers, and copying and pasting.                                                                             |
|                          | If you want to integrate the 7900HT Fast System into your existing laboratory data flow system, you need networking experience.                                                 |
| Text Conventions         | This guide uses the following conventions:                                                                                                    |
|                          | • <b>Bold</b> indicates user action. For example:                                                                                                    |
|                          | Type <b>0</b> , then press <b>Enter</b> for each of the remaining fields.                                                                                                    |
|                          | • <i>Italic</i> text indicates new or important words and is also used for emphasis. For example:                                                                               |
|                          | Before analyzing, <i>always</i> prepare fresh matrix.                                                                                                    |
|                          | • A right arrow bracket (>) separates successive commands you select from a drop-<br>down or shortcut menu. For example:                                                        |
|                          | Select File > Open.                                                                                                    |
| User Attention<br>Words  | The following user attention words appear in Applied Biosystems user documentation.<br>Each word implies a particular level of observation or action as described below:        |
|                          | <b>Note</b> – Provides information that may be of interest or help but is not critical to the use of the product.                                                               |
|                          | <b>IMPORTANT!</b> – Provides information that is necessary for proper instrument operation, accurate chemistry kit use, or safe use of a chemical.                              |
|                          |                                                                                                    |

**CAUTION** Indicates a potentially hazardous situation that, if not avoided, may result in minor or moderate injury. It may also be used to alert against unsafe practices.

**WARNING** Indicates a potentially hazardous situation that, if not avoided, could result in death or serious injury.

**Safety** Follow specific safety practices when using this instrument. For safety guidelines, refer to the "Safety and EMC Compliance" section in the *Applied Biosystems 7900HT Fast Real-Time PCR System Site Preparation Guide* (PN 4351923).

You can obtain from Applied Biosystems the MSDS for any chemical supplied by Applied Biosystems. This service is available free 24 hours a day. To obtain MSDSs:

- 1. Go to https://docs.appliedbiosystems.com/msdssearch.html.
- **2.** In the Search field, type in the chemical name, part number, or other information that appears in the MSDS of interest. Select the language of your choice, then click **Search**.
- **3.** Find the document of interest, right-click the document title, then select any of the following:
  - Open To view the document
  - Print Target To print the document
  - Save Target As To download a PDF version of the document to a destination that you choose
- 4. To have a copy of the document sent by fax or e-mail, select **Fax** or **Email** to the left of the document title in the Search Results page, then click **RETRIEVE DOCUMENTS** at the end of the document list.
- **5.** After you enter the required information, click **View/Deliver Selected Documents Now**.

### How to Obtain More Information

**Related** For more information about using the 7900HT Fast System, refer to:

- Applied Biosystems 7900HT Fast Real-Time PCR System Absolute Quantitation Using Standard Curve Getting Started Guide (PN 4364014)
- Applied Biosystems 7900HT Real-Time PCR System Allelic Discrimination Getting Started Guide (PN 4364015)
- Applied Biosystems 7900HT Real-Time PCR System Plus/Minus Getting Started Guide (PN 4364017)
- Applied Biosystems 7900HT Fast Real-Time PCR System Relative Quantitation Using Comparative C<sub>T</sub> Getting Started Guide (PN 4364016)
- Sequence Detection Systems Software version 2.3 Online Help (SDS Online Help)

- Applied Biosystems 7900HT Fast Real-Time PCR System Maintenance and Troubleshooting Guide (PN 4365542)
- Applied Biosystems 7900HT Fast Real-Time PCR System Site Preparation Guide (PN 4351923)
- ABI PRISM<sup>®</sup> 6100 Nucleic Acid PrepStation Users Guide (PN 4326242)
- DNA Isolation from Fresh and Frozen Blood, Tissue Culture Cells, and Buccal Swabs Protocol (using BloodPrep<sup>™</sup> Chemistry, PN 4343586)
- High Capacity cDNA Archive Kit Protocol (PN 4312169)
- Isolation of Total RNA from Whole Blood and from Cells Isolated from Whole Blood Protocol (4332809)
- NucPrep<sup>®</sup> Chemistry Protocol: Isolation of Genomic DNA from Animal and Plant Tissue (PN 4333959)
- *PrepMan<sup>™</sup> Ultra Sample Preparation Reagent Protocol* (PN 4318925)
- *Primer Express*<sup>®</sup> *Software v3.0 Getting Started Guide* (PN 4362460)
- Real-Time PCR Systems Chemistry Guide (PN 4363978)
- TaqMan<sup>®</sup> Gene Expression Assays Protocol (PN 4364226)
- TaqMan<sup>®</sup> Universal PCR Master Mix Protocol (PN 4351891)
- *Tempus<sup>™</sup> Blood RNA Tube and Large Volume Consumables Protocol* (4345218)
- *Tissue RNA Isolation: Isolation of Total RNA from Plant and Animal Tissue Protocol* (4330252)
- TransPrep Chemistry Protocol: Purification of gDNA from Filtrates Obtained After the Isolation of RNA from Homogenized Animal or Plant Tissue Samples (PN 4326965)

Send Us Your Applied Biosystems welcomes your comments and suggestions for improving its user documents. You can e-mail your comments to:

techpubs@appliedbiosystems.com

### How to Obtain Support

For the latest services and support information for all locations, go to **http://www.appliedbiosystems.com**, then click the link for **Support**.

At the Support page, you can:

- Obtain worldwide telephone and fax numbers to contact Applied Biosystems Technical Support and Sales facilities
- Search through frequently asked questions (FAQs)
- Submit a question directly to Technical Support
- Order Applied Biosystems user documents, MSDSs, certificates of analysis, and other related documents
- Download PDF documents
- Obtain information about customer training
- · Download software updates and patches

Preface How to Obtain Support

1

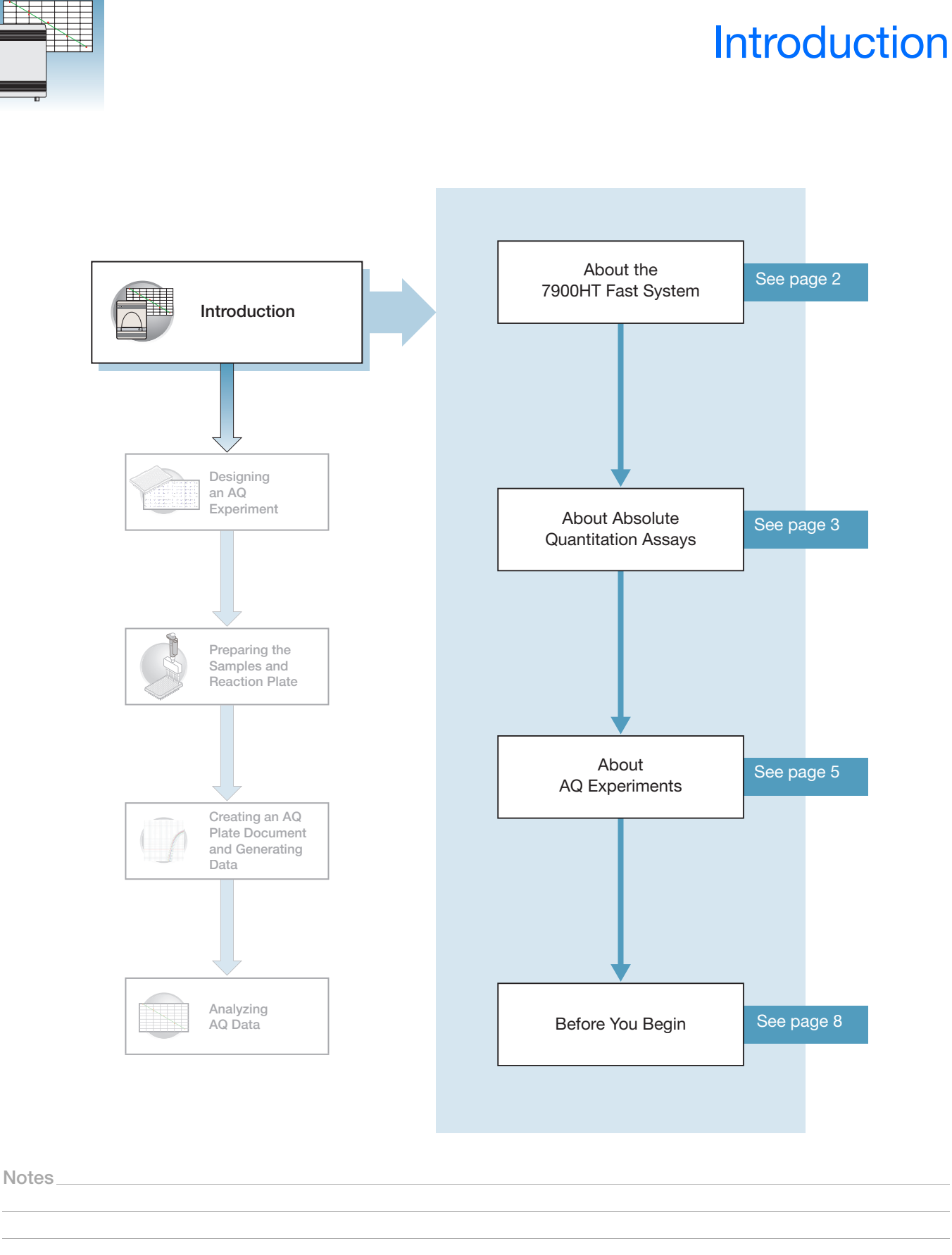

Absolute Quantitation Using Standard Curve Assay Getting Started Guide for the 7900HT Fast System

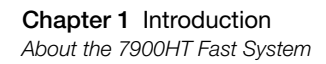

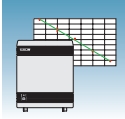

### About the 7900HT Fast System

System Description

The Applied Biosystems 7900HT Fast Real-Time PCR system (7900HT Fast System)uses fluorescent-based PCR chemistries to provide:

- Quantitative detection of nucleic acid sequences using real-time analysis
- Qualitative detection of nucleic acid sequences using end-point and dissociation-curve analysis

For more information on the 7900HT Fast System, refer to 7900HT Fast Real-Time PCR System Online Help.

**Note:** To access the online help, select Help > SDS Online Help from the SDS or Automation Controller software menu bars.

Supported Assays and Consumables You can perform several assay types on the 7900HT Fast System using reaction plates in the 96-well and 384-well format. This guide describes the absolute quantitation (AQ) using standard curve assay type.

|                                 | Reaction Plate and System Block Options |                     |                      |                                          |
|---------------------------------|-----------------------------------------|---------------------|----------------------|------------------------------------------|
| Assay Type                      | Fast<br>96-well                         | Standard<br>96-well | Standard<br>384-well | TaqMan <sup>®</sup> Low<br>Density Array |
| Standard curve (AQ)             | Yes                                     | Yes                 | Yes                  | No                                       |
| Comparative C <sub>T</sub> (RQ) | Yes                                     | Yes                 | Yes                  | Yes                                      |
| Allelic discrimination          | No                                      | Yes                 | Yes                  | No                                       |
| Plus/minus                      | No                                      | Yes                 | Yes                  | No                                       |

Absolute Quantitation (AQ) Using Standard Curve Assay Configuration AQ assays are supported on the 7900HT Fast System using reaction plates in the standard 96-well, fast 96-well, and standard 384-well formats.

**IMPORTANT!** A Fast block, Fast reaction plates and Fast PCR Master Mix are all required for running Fast PCR reactions.

**IMPORTANT!** AQ assays are not supported using the TaqMan<sup>®</sup> Low Density Array format.

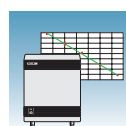

## **About Absolute Quantitation Assays**

- **Definition** Absolute quantitation (AQ) using standard curve is the process that determines the absolute quantity of a single nucleic acid target sequence within an unknown sample. AQ assays use a standard curve to calculate the quantity of an unknown target sequence. The results of AQ experiments are reported in the same units of measure as the standard curve.
- Real-Time PCR AQ assays are performed using real-time PCR where you monitor the progress of the PCR as it occurs (Kwok and Higuchi, 1989). Data are collected throughout the PCR process rather than at the end of the process (end-point PCR).

In real-time PCR, reactions are characterized by the point in time during cycling when amplification of a target is first detected rather than by the amount of target accumulated at the end of PCR (Saiki *et al.*, 1985).

There are two types of quantitative real-time PCR: absolute and relative.

### Using AQ Plate Documents for Plus/Minus and AD Assays

Although Plus/Minus and Allelic Discrimination (AD) assays are end-point assays,
Applied Biosystems recommends that you perform amplification and view the real-time PCR results using the 7900HT Fast System. In the event that an experiment fails, you can study the amplification plots to help determine the cause of the failure.

Use AQ Plate documents to store real-time data for Plus/Minus and AD assays. AQ Plate documents used for troubleshooting Plus/Minus and AD assays do not require standard curves.

### Terms Used in Quantitation Analysis

| Term                                            | Definition                                                                                                    |
|-------------------------------------------------|----------------------------------------------------------------------------------------------------|
| Baseline                                        | The initial cycles of PCR in which there is little change in fluorescence signal.                                                                                                    |
| Threshold                                       | A level of $\Delta R_n$ —automatically determined (or manually set) by the SDS software—used for $C_T$ determination in real-time assays. The level is set to be above the baseline and sufficiently low to be within the exponential growth region of the amplification curve. The threshold is the line whose intersection with the Amplification plot defines the $C_T$ . |
| Threshold cycle (C <sub>T</sub> )               | The fractional cycle number at which the fluorescence passes the threshold.                                                                                                    |
| No template control<br>(NTC)                    | A sample that does not contain a template. It is used to verify amplification quality.                                                                                                    |
| Nucleic acid target<br>(also called "template") | Nucleotide sequence that you want to detect and quantify.                                                                                                    |
| Passive reference                               | A dye that provides an internal fluorescence reference to which the reporter dye signal can be normalized during data analysis.<br>Normalization is necessary to correct for fluorescence fluctuations caused by changes in concentration or in volume.                                                                                                    |

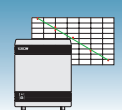

| Term                                     | Definition                                                                                                    |
|------------------------------------------|----------------------------------------------------------------------------------------------------|
| Reporter dye                             | The dye attached to the 5' end of a TaqMan <sup>®</sup> probe. The dye provides a fluorescent signal that indicates specific amplification. |
| Normalized reporter<br>(R <sub>n</sub> ) | The ratio of the fluorescence emission intensity of the reporter dye to the fluorescence emission intensity of the passive reference dye.   |
| Delta $R_n (\Delta R_n)$                 | The magnitude of the signal generated by the specified set of PCR conditions. ( $\Delta R_n = R_n - baseline$ ).                            |

The figure below shows a representative amplification plot and includes some of the terms defined above.

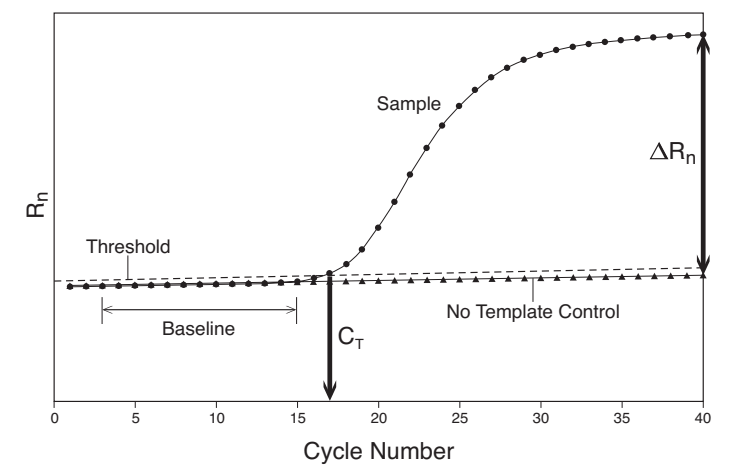

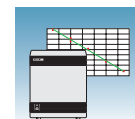

1

## **About AQ Experiments**

### AQ Experiment Workflow

In this document, the term "AQ experiment" refers to the entire process of absolute quantitation using standard curve experiment, beginning with preparing DNA or generating cDNA from RNA (reverse transcription) through analyzing the AQ data. The general workflow of an AQ experiment is shown below.

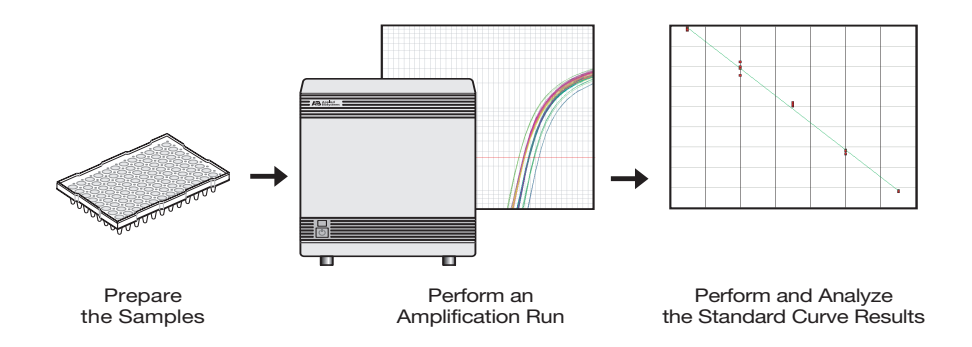

#### Sample AQ Experiment

A sample experiment representing a typical absolute quantitation experiment is provided in Appendix A, "Sample Experiment," on page 53. Throughout this guide, references to this sample experiment appear in boxes with a blue heading. You can use the summarized procedures of the sample absolute quantitation experiment in Appendix A, "Sample Experiment," on page 53 to familiarize yourself with the entire absolute quantitation workflow.

### Required User-Supplied Materials

#### Chemistry/Reagents

|                                                                                                    | _                               |
|----------------------------------------------------------------------------------------------------|---------------------------------|
| Item                                                                                                    | Source                          |
| Any of the following DNA isolation and purification c                                                                                             | hemistry systems:               |
| <ul> <li>ABI PRISM<sup>™</sup> 6100 Nucleic Acid PrepStation</li> </ul>                                                                           | Applied Biosystems (PN 6100-01) |
| <ul> <li>BloodPrep<sup>™</sup> Chemistry (genomic DNA from<br/>fresh or frozen blood or cells)</li> </ul>                                         | Applied Biosystems (PN 4346860) |
| <ul> <li>NucPrep<sup>™</sup> Chemistry (DNA from animal and plant tissue)</li> </ul>                                                              | Applied Biosystems (PN 4330274) |
| <ul> <li>PrepMan<sup>®</sup> Ultra Sample Preparation Reagent<br/>Kit</li> </ul>                                                                  | Applied Biosystems (PN 4322547  |
| High Capacity cDNA Archive Kit                                                                                                    | Applied Biosystems (PN 4322171) |
| <ul> <li>ABI PRISM<sup>®</sup> TransPrep System (purification of<br/>gDNA after the isolation of RNA from animal<br/>and plant tissue)</li> </ul> | Applied Biosystems web site     |

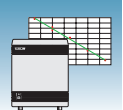

| Item                                                                                                    | Source                                                     |  |
|----------------------------------------------------------------------------------------------------|------------------------------------------------------------|--|
| TaqMan <sup>®</sup> reagents appropriate for your probes and p                                                    | primers:                                                   |  |
| <ul> <li>TaqMan<sup>®</sup> Fast Universal PCR Master Mix (2X),<br/>No AmpErase UNG</li> </ul>                    | Applied Biosystems (PN 4352042)                            |  |
| <ul> <li>TaqMan<sup>®</sup> Universal PCR Master Mix (2X)</li> </ul>                                              | Applied Biosystems (PN 4304437)                            |  |
| <ul> <li>TaqMan<sup>®</sup> Universal PCR Master Mix (2X), No<br/>AmpErase UNG</li> </ul>                         | Applied Biosystems (PN 4324018)                            |  |
| SYBR <sup>®</sup> Green Master Mix, 200 reactions                                                                 | Applied Biosystems (PN 4309155)                            |  |
| SYBR <sup>®</sup> Green RT-PCR Reagents                                                                           | Applied Biosystems (PN 4310179)                            |  |
| Labeled primers and probes from one of the following sources:                                                     |                                                            |  |
| <ul> <li>TaqMan<sup>®</sup> Gene Expression Assays<br/>(predesigned primers and probes)</li> </ul>                | Applied Biosystems Web site<br>(www.appliedbiosystems.com) |  |
| <ul> <li>Custom TaqMan<sup>®</sup> Gene Expression Assays<br/>service (predesigned primers and probes)</li> </ul> | Applied Biosystems Web site<br>(www.appliedbiosystems.com) |  |
| <ul> <li>Primer Express<sup>®</sup> Software (custom-designed primers and probes)</li> </ul>                      | Contact your Applied Biosystems<br>Representative          |  |

### **Reaction Plates and Covers**

**IMPORTANT!** Do not use MicroAmp<sup>®</sup> caps (domed) or Optical Tubes with the 7900HT Fast System. You can use Optical Caps (PN 4323032) *only* on the standard 96-well plates with the 7900HT Fast System.

| Item                                                                                                    | Source                          |
|----------------------------------------------------------------------------------------------------|---------------------------------|
| Standard 96-well reaction plates                                                                                                    |                                 |
| <ul> <li>MicroAmp<sup>®</sup> 96-Well Optical Reaction Plate with<br/>Barcode (code 128), 20 plates</li> </ul>                                                                  | Applied Biosystems (PN 4306737) |
| <ul> <li>MicroAmp<sup>®</sup> 96-Well Optical Reaction Plate with<br/>Barcode (code 128), 25-Pack, 500 plates</li> </ul>                                                        | Applied Biosystems (PN 4326659) |
| Includes 25 of PN 4306737, MicroAmp <sup>®</sup> 96-Well Optical Reaction Plates with Barcode                                                                                   |                                 |
| <ul> <li>MicroAmp<sup>®</sup> 96-Well Optical Reaction Plate with<br/>Barcode (code 128) and ABI PRISM<sup>®</sup> Optical<br/>Adhesive Cover, 100 plates/100 covers</li> </ul> | Applied Biosystems (PN 4314320) |
| Includes 100 ABI PRISM <sup>®</sup> Optical Adhesive<br>Covers (PN 4311971) and 5 of PN 4306737,<br>MicroAmp <sup>®</sup> 96-Well Optical Reaction Plates<br>with Barcode       |                                 |
| <ul> <li>MicroAmp<sup>®</sup> Splash Free Support Base for 96-<br/>Well Reaction Plates, 10 bases</li> </ul>                                                                    | Applied Biosystems (PN 4312063) |

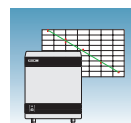

| Item                                                                                                    | Source                            |
|----------------------------------------------------------------------------------------------------|-----------------------------------|
| Optical 96-well fast plates                                                                                                    |                                   |
| Optical 96-Well Fast Thermal Cycling Plate with<br>Barcode (code 128)                                                                                                    | Applied Biosystems - (PN 4346906) |
| MicroAmp <sup>®</sup> Splash Free Support Base for 96-<br>Well Reaction Plates, 10 bases                                                                                                    | Applied Biosystems - (PN 4312063  |
| Standard 384-well reaction plates                                                                                                    |                                   |
| 384-Well Clear Optical Reaction Plate with<br>Barcode (code 128), 50 plates                                                                                                    | Applied Biosystems - (PN 4309849) |
| <ul> <li>384-Well Clear Optical Reaction Plate with<br/>Barcode (code 128), 10-Pack,<br/>500 plates</li> <li>Includes 10 of PN 4309849, 384-Well Clear<br/>Optical Reaction Plates with Barcode</li> </ul>              | Applied Biosystems - (PN 4326270) |
| Optical adhesive covers                                                                                                    |                                   |
| ABI PRISM <sup>®</sup> Optical Adhesive Cover Starter Kit,<br>20 covers<br>Includes 20 ABI PRISM <sup>®</sup> Optical Adhesive<br>Covers, an Applicator, and an ABI PRISM <sup>®</sup><br>Optical Cover Compression Pad | Applied Biosystems - (PN 4313663) |
| Optical Adhesive Covers, 100 covers                                                                                                    | Applied Biosystems - (PN 4311971) |
| Optical Adhesive Covers, 25 covers                                                                                                    |                                   |
| MicroAmp <sup>®</sup> Optical Caps, 8 Caps/Strip, 2400     Capa (200) Strips                                                                                                    | Applied Biosystems - (PN 4360954) |
| Caps/300 Strips                                                                                                    | Applied Biosystems - (PN 4323032) |

### Other Consumables and Equipment

| Item                                        | Source                          |
|---------------------------------------------|---------------------------------|
| Centrifuge with adapter for 96-well plates  | Major laboratory supplier (MLS) |
| Centrifuge with adapter for 384-well plates | Major laboratory supplier (MLS) |
| Gloves                                      | MLS                             |
| Microcentrifuge                             | MLS                             |
| Microcentrifuge tubes, sterile 1.5-mL       | MLS                             |
| Nuclease-free water                         | MLS                             |
| Pipette tips, with filter plugs             | MLS                             |
| Pipettors, positive-displacement            | MLS                             |
| Safety goggles                              | MLS                             |
| Vortexer                                    | MLS                             |

Notes

1

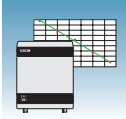

## **Before You Begin**

| Background and<br>Pure Dye<br>Calibrations | Check that background and pure-dye calibrations have been performed regularly to ensure optimal performance of the 7900HT Fast System. For more information about background and pure dye calibrations, refer to the <i>SDS Online Help</i> and the <i>Applied Biosystems 7900HT Fast Real-Time PCR System Maintenance and Troubleshooting Guide</i> (PN 4365542). |
|--------------------------------------------|----------------------------------------------------------------------------------------------------|
| Accessing the<br>Online Help               | Some steps in this chapter refer you to the <i>SDS Online Help</i> for more information. To access the <i>SDS Online Help</i> , select <b>Help</b> > <b>SDS Online Help</b> from the SDS software menu bar.                                                                                                    |
| Automation<br>Options                      | The 7900HT Fast System can run prepared reaction plates individually or in groups using the Automation Accessory with the Zymark Twister Microplate Handler. If you are not using the Automation Accessory, you must run reaction plates individually.                                                                                                    |
|                                            | For clarity, this chapter only illustrates running an individual reaction plate. For information on running multiple reaction plates, refer to Appendix B, "SDS Automation Controller Software," on page 59. For information on automated operation of the 7900HT Fast System using the Automation Accessory, see the <i>SDS Online Help</i> .                     |

2

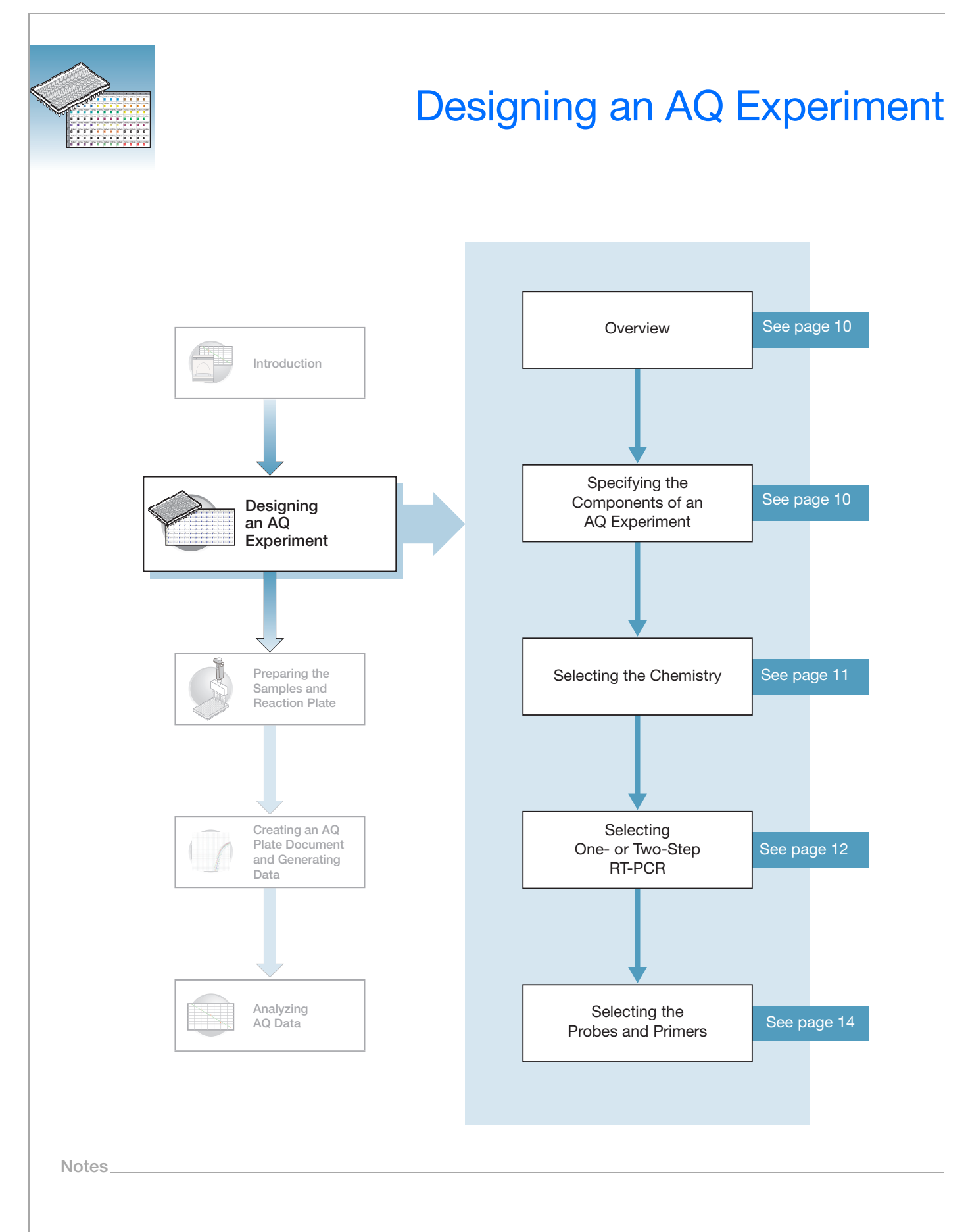

## **Overview**

Typical AQ experiments are designed for traditional (singleplex) PCR, where a primer pair plus a TaqMan probe or a primer pair plus a SYBR<sup>®</sup> Green binding dye are present in a reaction. The following sections describe design decisions required for AQ experiments.

## Specifying the Components of an AQ Experiment

For each AQ experiment, you must specify:

- An unknown The nucleic acid sequence that you are quantifying.
- Standards This guide assumes that you have generated a set of standards for each target sequence that you are quantifying. Appendix C, "Guidelines for Generating Standard Curves," on page 65 provides guidelines for generating standards.
- **Replicate wells** For absolute quantitation assays, Applied Biosystems recommends using three or more replicate reactions per sample to ensure statistical significance.

B. Two genes in two populations

For more information about these requirements, refer to the *Real-Time PCR Systems Chemistry Guide*.

### Sample Experiment

The sample experiment aims to determine the quantity of the RNase P gene in two populations. Because a single gene is being studied, only one set of standards is required (A). Four replicates of each unknown and standard are performed to ensure statistical significance. In experiments where multiple genes are being studied, a set of standards is required for each gene (B).

### A. Single gene in two populations

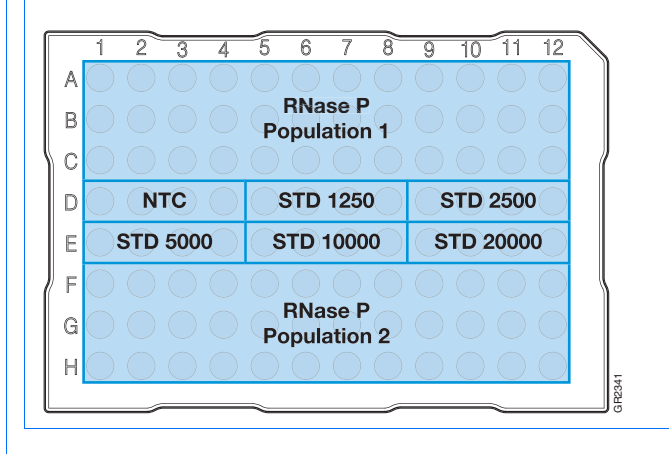

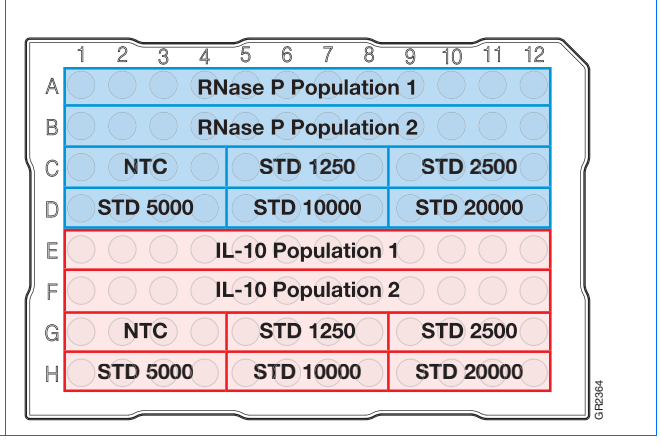

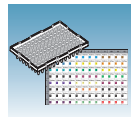

2

## **Selecting the Chemistry**

### About Chemistries

Applied Biosystems offers two types of chemistries that you can use to detect PCR products on real-time instruments, as explained in the following table. Both TaqMan probe-based and SYBR Green I dye chemistries can be used for either one- or two-step RT-PCR. For more information about these chemistries, refer to the *Real-Time PCR Systems Chemistry Guide*.

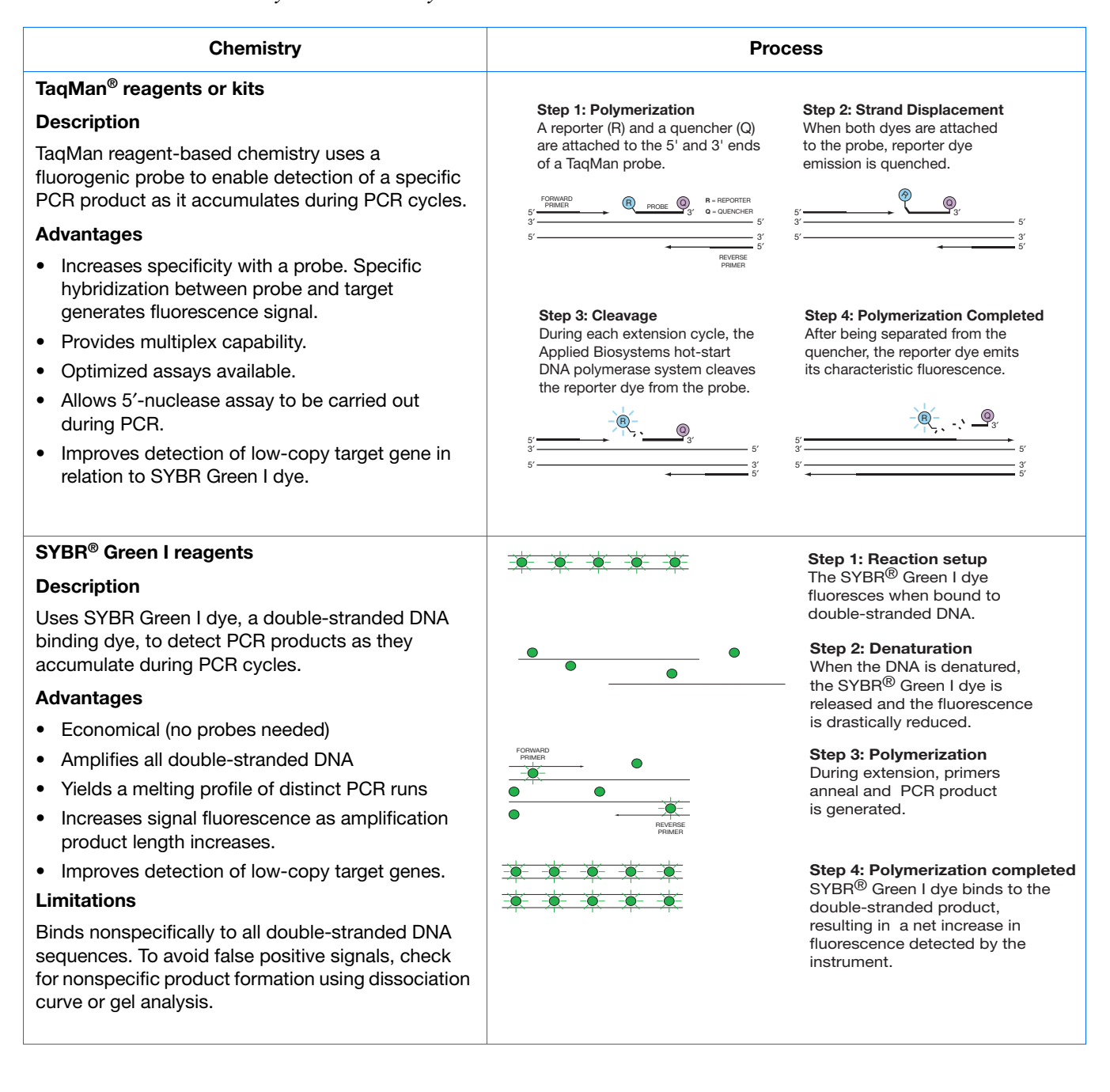

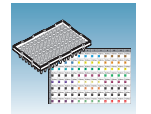

Two Types of TaqMan Probes Applied Biosystems offers two types of TaqMan probes:

- TaqMan probes with TAMRA dye as a quencher
- TaqMan MGB (minor groove binder) probes with non-fluorescent quencher (NFQ)

For more information about TaqMan probe-based chemistry, refer to the *Real-Time PCR Systems Chemistry Guide*.

### Selecting One- or Two-Step RT-PCR

You can perform Real-Time PCR with either reverse transcription (RT) and PCR in a single reaction (one-step) or in separate reactions (two-step). The reagent configuration you use depends on which method you select:

- In one-step RT-PCR, RT and PCR take place in one buffer system, which provides the convenience of a single-tube preparation for RT and PCR amplification. However, Fast PCR Master Mix or the carryover prevention enzyme, AmpErase<sup>®</sup> UNG cannot be used to perform one-step RT-PCR. For more information about UNG, refer to the *Real-Time PCR Systems Chemistry Guide*.
- Two-step RT-PCR is performed in two separate reactions: First, total RNA is reverse transcribed into cDNA, then the cDNA is amplified by PCR. This method is useful for detecting multiple transcripts from a single cDNA template or for storing cDNA aliquots for later use (Collins *et al.*, 1995). AmpErase<sup>®</sup> UNG (uracil-N-glycosylase) enzyme can be used to prevent carryover contamination.

**Note:** TaqMan (2×) Universal PCR Master Mix is available with or without AmpErase UNG. If you are using TaqMan Fast Universal PCR Master Mix (2×), No Amperase UNG, you must purchase AmpErase UNG separately, if needed in your experiment.

**IMPORTANT!** This guide provides an AQ experiment which is designed using twostep RT-PCR with TaqMan Universal PCR Master Mix (2×). For additional options, refer to the *Real-Time PCR Systems Chemistry Guide*.

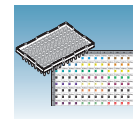

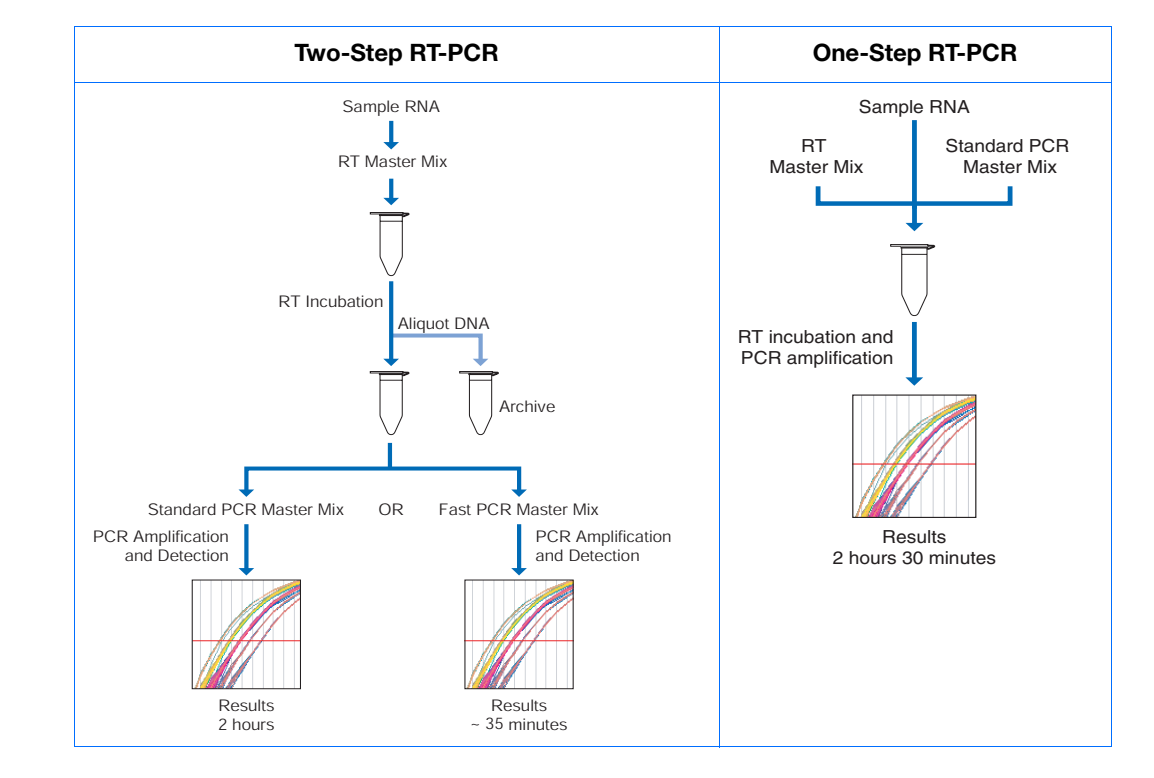

| Recommended Kits for Two-Step RT-PCR |            |                                                                            |             |
|--------------------------------------|------------|----------------------------------------------------------------------------|-------------|
| Chemistry                            | Step       | Reagent                                                                    | Part Number |
| TaqMan reagents or kits              | RT         | High Capacity cDNA Archive Kit                                             | 4322171     |
|                                      | PCR        | TaqMan Universal PCR Master Mix $(2X)$ or                                  | 4304437     |
|                                      |            | TaqMan <sup>®</sup> Fast Universal PCR Master Mix $(2X)$ , No AmpErase UNG | 4352042     |
| SYBR Green I reagents or kits        | RT         | High Capacity cDNA Archive Kit                                             | 4322171     |
|                                      | PCR        | SYBR Green Master Mix                                                      | 4309155     |
|                                      | RT and PCR | SYBR Green RT-PCR Reagents                                                 | 4310179     |

#### Sample Experiment

Uses two-step RT-PCR with the TaqMan reagents and kits indicated in the table above.

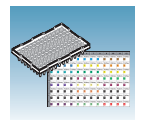

### **Selecting the Probes and Primers**

You must select primer/probe sets for your target. Applied Biosystems provides three options for choosing primers and probes:

- **TaqMan<sup>®</sup> Gene Expression Assays** Optimized, ready-to-use TaqMan reagentbased 5' nuclease assays for human, mouse, or rat transcripts. These assays are available as inventoried and non-inventoried assays. For information on available primer/probe sets or to place an order, go to http://www.allgenes.com.
- **Custom TaqMan® Gene Expression Assays** –Design, synthesize, formulate, and deliver quality-controlled primer and probe sets. Use this service if the primer-probe set you need is not currently available. To place an order, go to http://www.allgenes.com.
- **Primer Express® Software** Helps you design primers and probes for your quantitation experiments. For more information about using this software, refer to the *Primer Express® Software Getting Started Guide* (PN 4362460).

Applied Biosystems provides quantitation assay design guidelines that provide a reliable system for assay design and optimization. For information about the assay design guidelines, refer to the *Real-Time PCR Systems Chemistry Guide*.

If you ordered TaqMan<sup>®</sup> Gene Expression Assays or Custom TaqMan<sup>®</sup> Gene Expression Assays, probes are already labeled with FAM<sup>M</sup> as a reporter dye. If you design your own assays, you need to specify a reporter dye for your custom probe(s).

#### Sample Experiment

Primers and probes for RNase P are designed using Primer Express software.

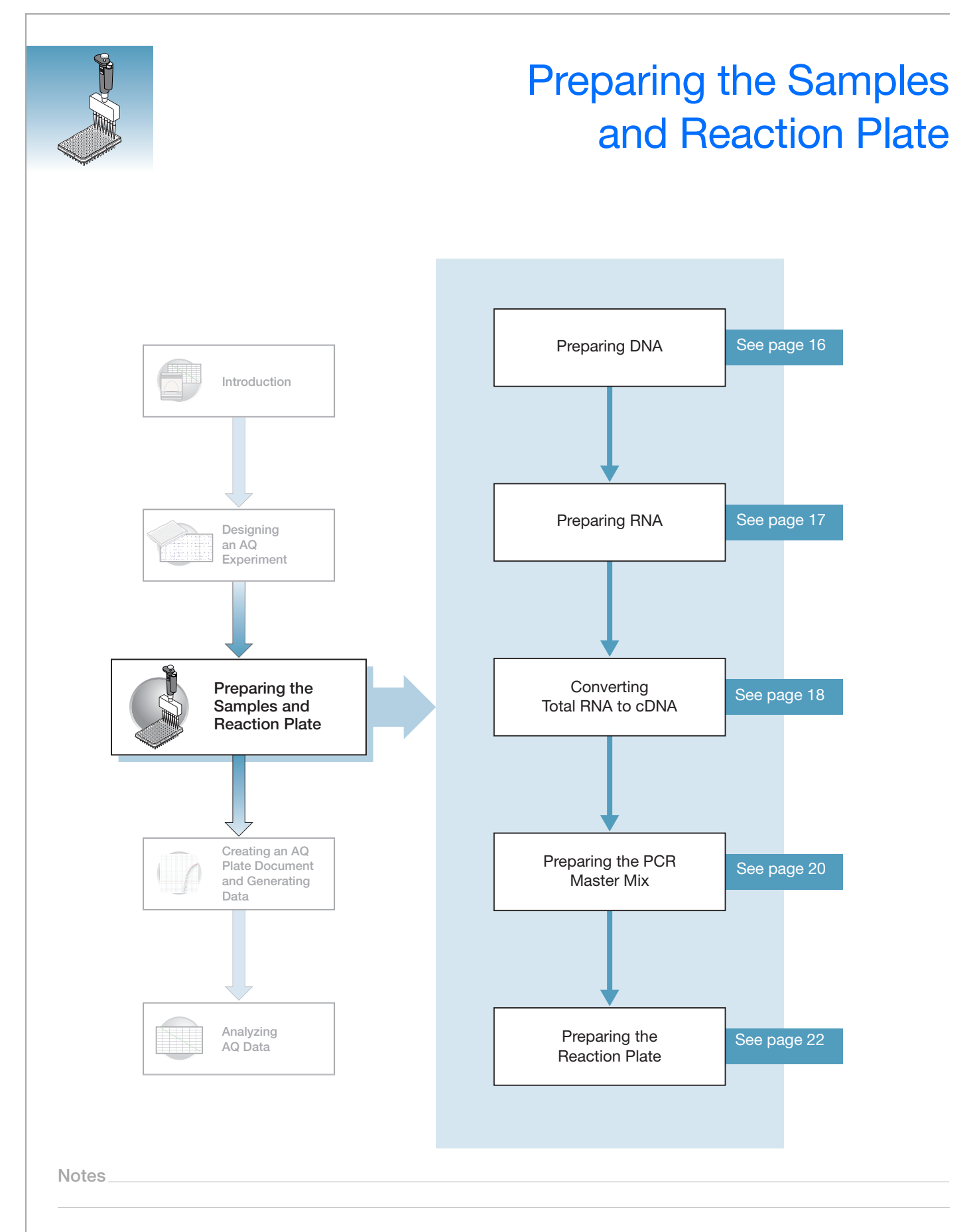

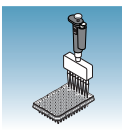

## **Preparing DNA**

### Systems and Chemistries for DNA Isolation

Applied Biosystems supplies several instrument systems and chemistries for isolating DNA from a variety of starting materials, such as blood, tissue, cell cultures, plant material, and food.

| System                                                    | Part Number                 |
|-----------------------------------------------------------|-----------------------------|
| BloodPrep <sup>™</sup> Chemistry                          | 4346860                     |
| NucPrep <sup>®</sup> Chemistry                            | 4330274                     |
| PrepMan <sup>®</sup> Ultra Sample Preparation Reagent Kit | 4322547                     |
| ABI PRISM® TransPrep System                               | Applied Biosystems web site |
| ABI PRISM <sup>®</sup> 6100 Nucleic Acid PrepStation      | 6100-01                     |

For more information, refer to:

- DNA Isolation from Fresh and Frozen Blood, Tissue Culture Cells, and Buccal Swabs Protocol (using BloodPrep<sup>™</sup> Chemistry, PN 4343586)
- NucPrep<sup>®</sup> Chemistry Protocol: Isolation of Genomic DNA from Animal and Plant Tissue (PN 4333959)
- *PrepMan<sup>™</sup> Ultra Sample Preparation Reagent Protocol* (PN 4318925)
- TransPrep Chemistry Protocol: Purification of gDNA from Filtrates Obtained After the Isolation of RNA from Homogenized Animal or Plant Tissue Samples (PN 4326965)
- ABI PRISM<sup>®</sup> 6100 Nucleic Acid PrepStation Users Guide (PN 4326242)

**Quality of DNA** Ensure that the DNA you use for a plus/minus assay experiment:

- Is extracted from the raw material you are testing using an optimized protocol.
- Does not contain PCR inhibitors.
- Is intact as visualized by gel electrophoresis.
- Has not been heated above 60 °C, which can cause degradation.
- Has a A<sub>260/280</sub> ratio >1.7.

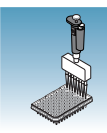

## **Preparing RNA**

### Isolating Total RNA

Applied Biosystems supplies an instrument system and proprietary chemistries for RNA isolation from a variety of starting materials, such as blood, tissue, cell cultures, and plant material.

| System                                                                                                    | Part Number |
|----------------------------------------------------------------------------------------------------|-------------|
| ABI PRISM <sup>®</sup> 6100 Nucleic Acid PrepStation                                                                                                    | 6100-01     |
| Total RNA Chemistry Reagents:                                                                                                    |             |
| Nucleic Acid Purification Elution Solution                                                                                                    | 4305893     |
| Nucleic Acid Purification Lysis Solution                                                                                                    | 4305895     |
| Nucleic Acid Purification Wash Solution I                                                                                                    | 4305891     |
| Nucleic Acid Purification Wash Solution II                                                                                                    | 4305890     |
| AbsoluteRNA Wash Solution (DNase treatment)                                                                                                    | 4305545     |
| Tempus <sup>™</sup> Blood RNA Tubes<br>(For collection, stabilization, and isolation of total RNA in whole blood<br>for gene expression analysis using the 6100 PrepStation) | 4342972     |
| Isolation of Total RNA from Whole Blood and from Cells Isolated from Whole Blood Protocol                                                                                    | 4332809     |
| Tempus <sup>™</sup> Blood RNA Tube and Large Volume Consumables Protocol                                                                                                    | 4345218     |
| Tissue RNA Isolation: Isolation of Total RNA from Plant and Animal<br>Tissue Protocol                                                                                        | 4330252     |

### **Quality of RNA** The total RNA you use for AQ experiments should:

- Have an A<sub>260/280</sub> greater than 1.9
- Be intact when visualized by gel electrophoresis
- Be free of RT or PCR inhibitors

Refer to the *High Capacity cDNA Archive Kit Protocol* (4322169) for additional guidelines on preparing the RNA template.

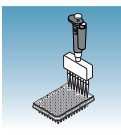

Chapter 3 Preparing the Samples and Reaction Plate Converting Total RNA to cDNA

## **Converting Total RNA to cDNA**

Using the High<br/>Capacity cDNA<br/>Archive KitUse the High Capacity cDNA Archive Kit (PN 4322171) to perform the first step (RT)<br/>in the two-step RT-PCR method. Follow the manual method for converting total RNA<br/>into cDNA, as specified in the High Capacity cDNA Archive Kit Protocol (PN 4322169).

#### Adjusting the Starting Concentration of Total RNA

The High Capacity cDNA Archive Kit is optimized to convert 0.1 to 10  $\mu$ g of total RNA to cDNA. Convert enough total RNA to cDNA so that the final concentration of cDNA is 10 to 100 ng in 5  $\mu$ L for each 50- $\mu$ L PCR reaction.

**IMPORTANT!** The protocol is not shipped with the High Capacity cDNA Archive Kit. To access the protocol, go to http://docs.appliedbiosystems.com/search.taf. Select **ABI PRISM® 6100 Nucleic Acid PrepStation** in the Product list box, then click **Search** at the bottom of the page. The protocol is listed under the Protocol heading.

### Thermal Profile Parameters for RT

The High Capacity cDNA Archive Kit uses the following thermal profile parameters for the RT step.

| Step Type | Time    | Temperature |
|-----------|---------|-------------|
| HOLD      | 10 min  | 25 °C       |
| HOLD      | 120 min | 37 °C       |

Note: Thermal cycling conditions for one-step RT-PCR are described on page 34.

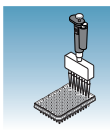

**Storing cDNA** After cDNA conversion, store all cDNA samples at -15 to -25 °C. To minimize repeated freeze-thaw cycles of cDNA, store cDNA samples in aliquots.

**WARNING** CHEMICAL HAZARD.  $10 \times RT$  Buffer may cause eye, skin, and respiratory tract irritation. Read the MSDS, and follow the handling instructions. Wear appropriate protective eyewear, clothing, and gloves.

#### Sample Experiment - Standard Plate

Total RNA is extracted from blood. RNA concentration is determined (using  $A_{260}$ ) and is diluted to a final concentration of 50 ng/µL.

The RT master mix is prepared as follows, using guidelines from the High Capacity cDNA Archive Kit Protocol:

| Component                                                      | μ <b>L/Reaction</b> | $\mu$ L/7 Reactions <sup>†</sup> |
|----------------------------------------------------------------|---------------------|----------------------------------|
| 10× Reverse Transcription Buffer                               | 10                  | 70                               |
| 25× dNTPs                                                      | 4                   | 28                               |
| 10X random primers                                             | 10                  | 70                               |
| MultiScribe <sup>TM</sup> Reverse Transcriptase, 50 U/ $\mu$ L | 5                   | 35                               |
| Nuclease-free water                                            | 21                  | 147                              |
| Total                                                          | 50                  | 350                              |

† Each RT reaction is 100 μL (see below). If you need 5 μL cDNA for each of 104 PCR reactions (see "Preparing the Reaction Plate" on page 22), you will need 6 RT reactions. Extra volume (enough for one additional RT reaction) is included to account for pipetting losses, as well as extra cDNA for archiving.

The cDNA archive plate is then prepared by pipetting into each well:

- 50 µL of the RT master mix
- 30 µL of nuclease-free water
- 20 μL of RNA sample (bringing the total starting amount of RNA to 1 μg per 100 μL reaction)

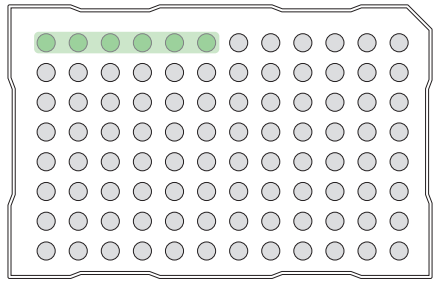

The RNA is then converted to cDNA using the thermal profile parameters for two-step RT-PCR, as described in "Thermal Profile Parameters for RT" on page 18.

The cDNA is stored at – 20  $^\circ\text{C}$  until use.

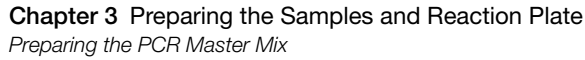

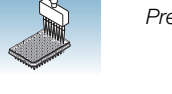

## **Preparing the PCR Master Mix**

The second step (PCR) in the two-step RT-PCR procedure is amplifying the cDNA. You can use the TaqMan<sup>®</sup> Universal PCR Master Mix (2×) reagents for a run time of approximately 2 hours, or the TaqMan<sup>®</sup> Fast Universal PCR Master Mix (2×), No AmpErase UNG for a run time of approximately 35 minutes.

If you design primers and probes using Primer Express software, you must adjust their concentrations for optimal performance, with the universal assay conditions, as specified in the applicable protocols or using the volumes listed in the tables below. All TaqMan<sup>®</sup> Gene Expression Assays and Custom TaqMan<sup>®</sup> Gene Expression Assays are formulated so that the final concentration of the primers and probes are within the recommended values.

**Note:** The reaction volumes for TaqMan<sup>®</sup> Gene Expression Assays and Custom TaqMan<sup>®</sup> Gene Expression Assays are included on the CD which accompanies these products.

### Standard 96-Well or 384-Well Plate Using TaqMan Universal PCR Master Mix (2×)

The following table lists the universal assay conditions (volume and final concentration) for using the TaqMan Universal PCR Master Mix  $(2\times)$ .

**CAUTION** CHEMICAL HAZARD. TaqMan Universal PCR Master Mix (2×) may cause eye and skin irritation. Exposure may cause discomfort if swallowed or inhaled. Read the MSDS, and follow the handling instructions. Wear appropriate protective eyewear, clothing, and gloves.

| Reaction Component                      | μL/ Sample<br>96-Well Plate | μ <b>L/ Sample</b><br>384-Well Plate | Final<br>Concentration |
|-----------------------------------------|-----------------------------|--------------------------------------|------------------------|
| TaqMan Universal PCR Master<br>Mix (2X) | 25.0                        | 10.0                                 | 1X                     |
| Forward primer                          | 5.0                         | 2.0                                  | 50 to 900 nM           |
| Reverse primer                          | 5.0                         | 2.0                                  | 50 to 900 nM           |
| TaqMan probe                            | 5.0                         | 2.0                                  | 50 to 250 nM           |
| cDNA sample                             | 5.0                         | 2.0                                  | 10 to 100 ng           |
| Nuclease-free water                     | 5.0                         | 2.0                                  | _                      |
| Total                                   | 50.0                        | 20.0                                 | _                      |

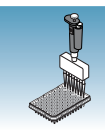

Fast 96-Well Plate Using TaqMan Fast Universal PCR Master Mix (2×), no AmpErase UNG The following table lists the universal assay conditions (volume and final concentration) for using the TaqMan Fast Universal PCR Master Mix  $(2\times)$ , No AmpErase UNG.

**CAUTION** CHEMICAL HAZARD. TaqMan Fast Universal PCR Master Mix (2×), No AmpErase UNG may cause eye and skin irritation. Exposure may cause discomfort if swallowed or inhaled. Read the MSDS, and follow the handling instructions. Wear appropriate protective eyewear, clothing, and glove.

| Reaction Component                                            | μL/ Sample<br>Fast 96-Well Plates | Final<br>Concentration |
|---------------------------------------------------------------|-----------------------------------|------------------------|
| TaqMan Fast Universal PCR Master Mix<br>(2X), No AmpErase UNG | 10.0                              | 1×                     |
| Forward primer                                                | 2.0                               | 50 to 900 nM           |
| Reverse primer                                                | 2.0                               | 50 to 900 nM           |
| TaqMan probe                                                  | 2.0                               | 50 to 250 nM           |
| cDNA sample                                                   | 2.0                               | 10 to 100 ng           |
| Nuclease-free water                                           | 2.0                               | _                      |
| Total                                                         | 20.0                              | —                      |

Notes

3

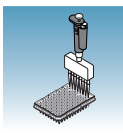

## **Preparing the Reaction Plate**

Standard and Fast Plates

**IMPORTANT!** Make sure that the correct block, for the plate being run, is installed in the 7900HT Fast System. Fast plates do not fit into standard blocks and standard plates do fit into fast blocks. Using a plate with the wrong block will result in damage to the plate, loss of data, or both.

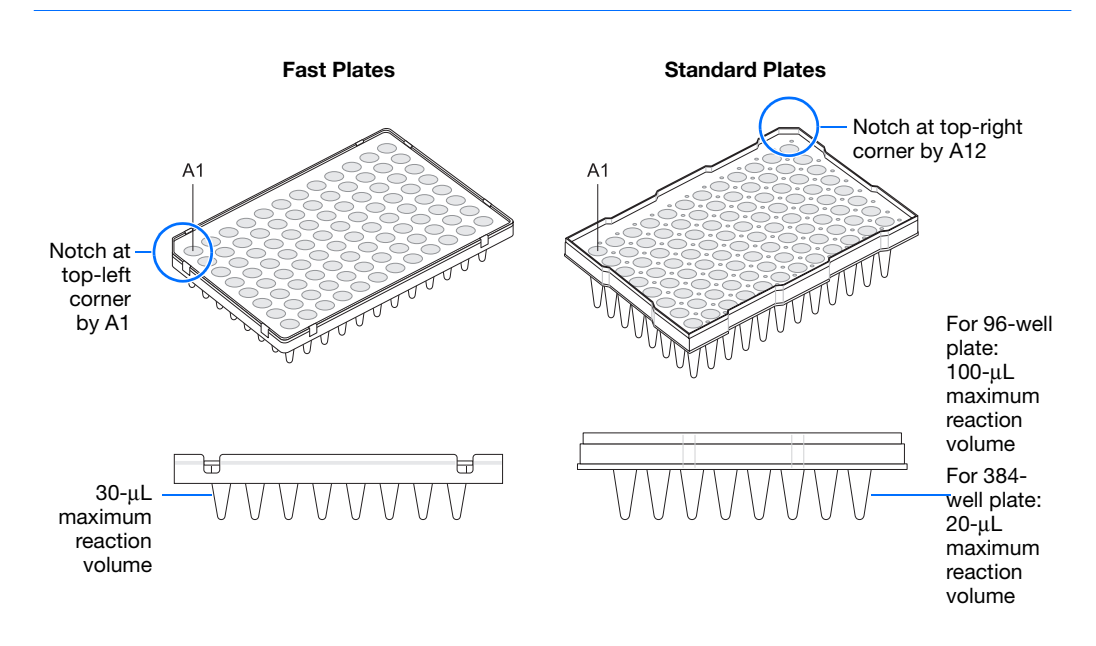

#### To Prepare the Reaction Plate:

**1.** Ensure that you include a set of standards for every target sequence. The standards must be on the same plate as the target sequence.

**Note:** The arrangement of the reactions (samples and assays) on the plate must match the arrangement (sample names and detectors/markers) in the plate document used for the run. Prepare reactions containing standards exactly the same way as reactions containing unknowns. Use the same primers and probes, PCR master mix components, and volume, but add to each standard mix a known quantity of template (such as cDNA or plasmid DNA). Prepare all components in a reaction mix prior to adding to the plate wells.

- **2.** Into each well of a:
  - Standard reaction plate, add 50 mL (96-well) or 20 mL (384-well) of the appropriate PCR reaction mix
  - Fast reaction plate, add 20 µL of the appropriate PCR reaction mix
- **3.** Seal the reaction plate with an ABI PRISM<sup>®</sup> Optical Adhesive Cover.
- 4. Centrifuge the plate briefly.

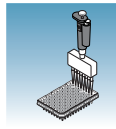

**5.** Verify that each reaction mix is positioned at the bottom of the well, as shown below.

| <b>Correct Position</b>                                             | Incorrect                                                                    | Positions                                                                                                    |
|---------------------------------------------------------------------|------------------------------------------------------------------------------|----------------------------------------------------------------------------------------------------|
| GR1303                                                              |                                                                              |                                                                                                    |
| The reaction mix is positioned correctly in the bottom of the well. | The reaction mix lies on<br>the side wall; the plate<br>was not centrifuged. | An air bubble is at the<br>bottom of the well<br>because the plate was not<br>centrifuged with sufficient<br>force or for sufficient time. |

**IMPORTANT!** When you use *TaqMan Fast Universal PCR Master Mix (2X), No AmpErase UNG*, you must start the run within 2 hours of preparing the reaction plate. The plate can be refrigerated or stored frozen if a run is not started within 2 hours of plate setup.

**6.** Keep the reaction plate on ice until you are ready to load it into the 7900HT Fast System or the Zymark<sup>®</sup> Twister Microplate Handler.

Notes

3

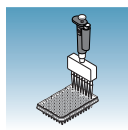

**CAUTION** CHEMICAL HAZARD. TaqMan Universal PCR Master Mix

 $(2\times)$  may cause eye and skin irritation. Exposure may cause discomfort if swallowed or inhaled. Read the MSDS, and follow the handling instructions. Wear appropriate protective eyewear, clothing, and gloves.

#### Sample Experiment for Standard 96-Well Plate

The PCR master mixes are prepared for the standard 96-well plate according to the universal assay conditions.

| Reaction Component                            | μ <b>L/Sample</b> | μL/5<br>Reactions <sup>†</sup> | μL/ 37<br>Reactions <sup>‡</sup> | Final<br>Concentration |
|-----------------------------------------------|-------------------|--------------------------------|----------------------------------|------------------------|
| TaqMan Universal PCR Master Mix (2 $\times$ ) | 25.0              | 125.0                          | 925.0                            | 1×                     |
| Forward primer                                | 5.0               | 25.0                           | 185.0                            | 50 to 900 nM           |
| Reverse primer                                | 5.0               | 25.0                           | 185.0                            | 50 to 900 nM           |
| TaqMan probe                                  | 5.0               | 25.0                           | 185.0                            | 50 to 250 nM           |
| cDNA sample or template for standards         | 5.0               | 25.0                           | 185.0                            | 10 to 100 ng           |
| Nuclease-free water                           | 5.0               | 25.0                           | 185.0                            | —                      |
| Total                                         | 50.0              | 250.0                          | 1850.0                           | —                      |

† One master mix was prepared for each of the six standards (4 replicates, plus extra volume for pipetting losses).

‡ One master mix was prepared for each of the two populations being studied (36 samples, plus extra volume for pipetting losses).

Unknowns (target sequences being quantified) and standards are arranged on a plate (as shown below). 50  $\mu$ L of the appropriate PCR master mix (containing cDNA) is added to each well. The plate is protected from light until it is loaded in the 7900HT Fast System.

#### Δ 5 6 7 8 11 12 Α **RNase** P В **Population 1** С NTC STD 1250 STD 2500 D **STD 5000** STD 10000 STD 20000 Ε F **RNase** P G Population 2

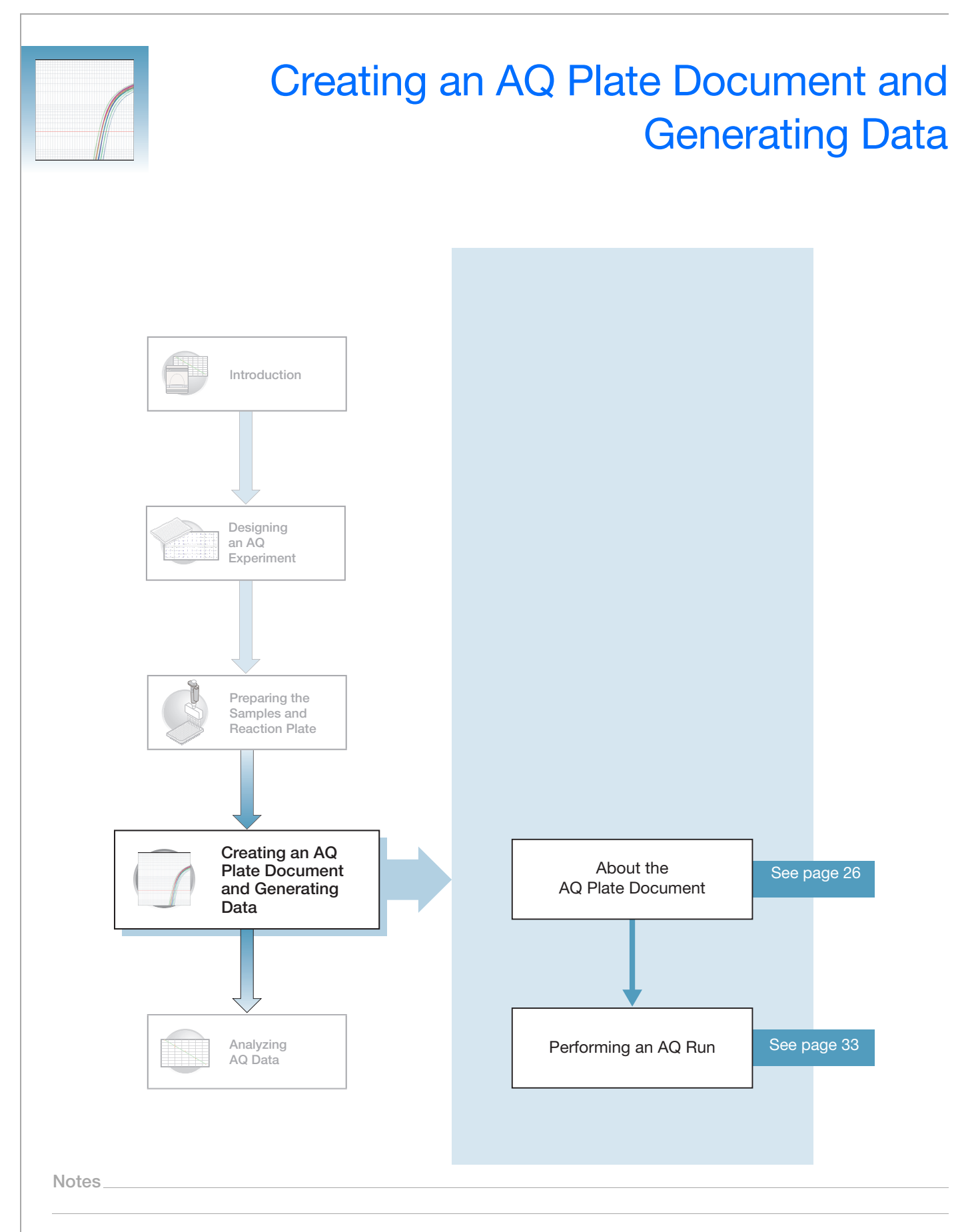

4

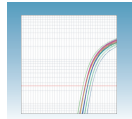

Chapter 4 Creating an AQ Plate Document and Generating Data About the AQ Plate Document

## About the AQ Plate Document

| Creating Plate<br>Documents | An AQ Plate document stores data collected from an AQ run for a single plate. There must be one AQ Plate document for every AQ plate. AQ Plate documents also store other information about the run, including sample names and detectors. |
|-----------------------------|----------------------------------------------------------------------------------------------------|
|                             | This chapter describes how to create a new plate document using the New Plate Wizard.<br>Refer to <b>Help &gt; SDS Online Help</b> for other methods of creating new plate documents.                                                      |
| Reaction Plate<br>Options   | The AQ assay can be run on standard 96-well, fast 96-well, and standard 384-well reaction plates. For clarity, this chapter only illustrates the running of a standard 384-well reaction plate.                                            |
| Run Setup<br>Requirements   | For each AQ plate document that you create, specify detectors, standards, and detector tasks:                                                                                                    |
|                             | • A detector is a virtual representation of a gene-specific nucleic acid primer and probe combination used in assays. You specify which detector to use for each target sequence.                                                          |
|                             | • A standard is a known amount of a target sequence. You must have a set of standards for each target sequence on the plate.                                                                                                    |

• A detector task specifies how the software uses the data collected from the well during analysis. You apply one of three tasks to each detector in each well of a plate document.

| Task                          | Symbol | Apply to detectors of                                                     |
|-------------------------------|--------|---------------------------------------------------------------------------|
| Unknown                       | 0      | Wells that contain target sequences that you are quantifying.             |
| Standard                      | S      | Wells that contain samples of known quantities.                           |
| No Template<br>Controls (NTC) | N      | Negative control wells that contain PCR reagents, but that lack template. |

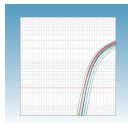

### **Creating an AQ Plate Document**

You can enter sample information into a new plate document, import sample information from existing plate documents, or use a template document to set up new plate documents. This section describes setting up new plate documents using the plate wizard to manually enter sample information. Refer to the SDS Online Help for information about importing sample information or using template documents.

### To create a new plate document:

- 1. Double click [ ].
- **2.** If your System Administrator has enabled the login option, the Login dialog box appears. Enter your User Name and Password, then click OK.

Note: If the login option is not enabled, no Login dialog box appears. Skip to step 3 below.

- **3.** Click *model* or select **File** > **New Plate Wizard** to open the Create Plate Document Wizard.
- **4.** Select the assay type:
  - a. Select Standard Curve (AQ). Note that you can choose to add the document to the automation queue.
  - b. Click Next >.

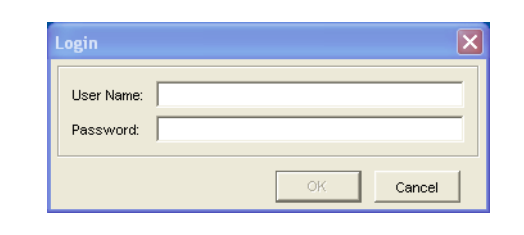

4a

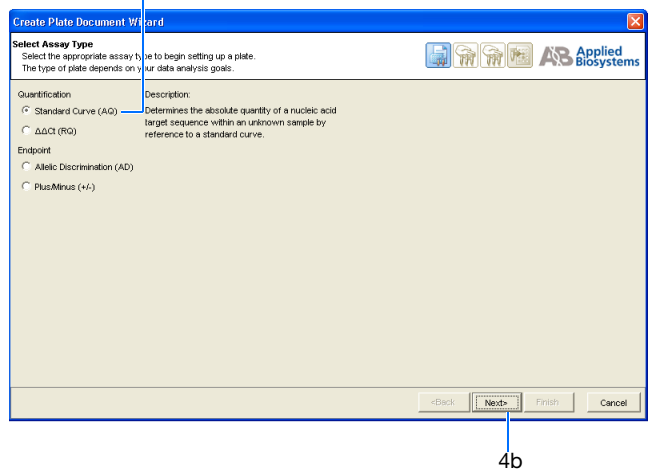

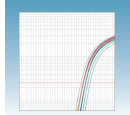

- **5.** Enter the plate information:
  - a. Select your Plate Type.

**IMPORTANT!** You cannot use RQ Plate documents for AQ assays and vice versa. The information stored in AQ and RQ Plate documents is not interchangeable.

Detional. In the barcode field, scan or (or manually enter) the plate barcode. If you are using the Zymark<sup>®</sup> Twister Microplate Handler and are running more than one plate, click the checkbox box next to Add document to automation queue. The Automation Controller software will automatically pull up the plate document information.

**Note:** A barcode is also required if you are adding the plate document to the automation queue.

**c.** Select to **Create Document From** your preferred source.

**Note:** You can create a blank plate document or use existing information from a template or setup file. For more information on other methods of creating plate documents, refer to the *SDS Online Help* 

- d. Click Next >.
- **6.** Enter the samples to use in the plate:

**Note:** Samples can be added from an Existing Plate document. To add samples using this option, refer to the *SDS Online Help*.

- **a.** Double-click in the Sample field, and type a sample name.
- **b.** *Optional*. Press Enter to activate another row and add more samples.

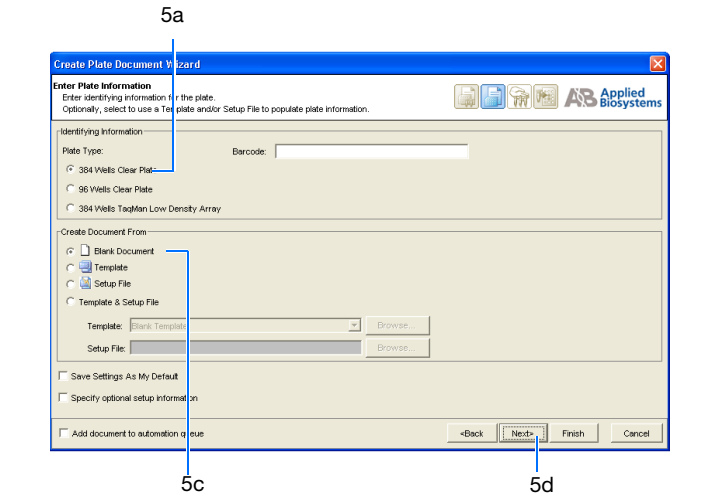

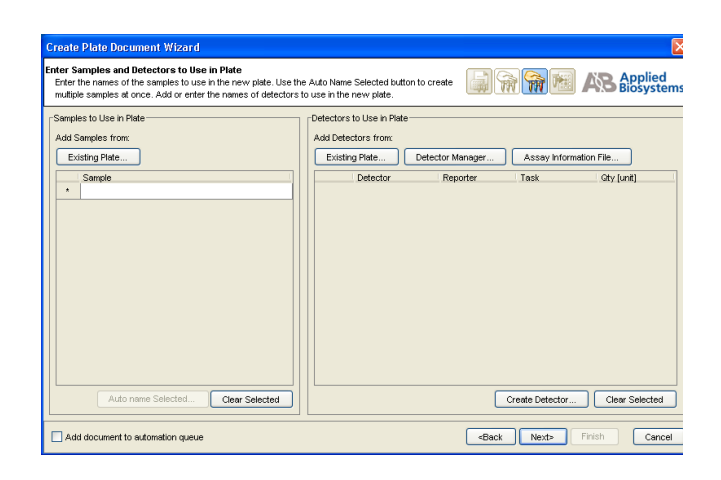

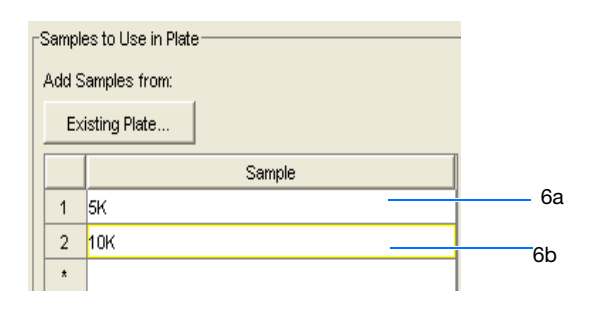
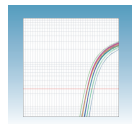

**Note:** To remove a sample, select the sample by clicking on it, then click **Clear Selected**.

**7.** Enter detectors to use in the plate document.

**Note:** Detectors can be added from an Existing Plate document, the Detector Manager, or an Assay Information File. To add detectors using these options, see *SDS Online Help*.

| -Detectors to Use in I | Plate  |             |                   |                |
|------------------------|--------|-------------|-------------------|----------------|
| Add Detectors from     | :      |             |                   |                |
| Existing Plate         | Detec  | tor Manager | Assay Information | n File         |
| De                     | tector | Reporter    | Task              | Qty [unit]     |
|                        |        |             |                   |                |
|                        |        |             |                   |                |
|                        |        |             |                   |                |
|                        |        |             |                   |                |
|                        |        |             |                   |                |
|                        |        |             |                   |                |
|                        |        |             |                   |                |
|                        |        |             |                   |                |
|                        |        |             |                   |                |
|                        |        |             |                   | Class Calastad |
|                        |        | Cre         | eate Detector     | Clear Selected |
|                        |        |             |                   |                |
|                        |        |             | 7a                |                |

- **a.** Click **Create Detectors** to open the Add Detector dialog box.
- b. In the Add Detector dialog box, enter a name for the detector (for example, RNase P).

**IMPORTANT!** The name of the detector must be unique and should reflect the target locus of the assay (such as GAPDH or RNaseP). Do not use the same name for multiple detectors.

- **c.** *Optional.* Click in the **Group** field, then assign a group name to the detector.
- d. *Optional*. Click in the **Description** field, then enter a brief description of the detector.
- e. *Optional*. Leave the AIF Assay ID field blank. For more information on Assay Information Files (AIF), refer to *SDS Online Help*.
- f. Select the appropriate dyes for the detector in the Reporter and Quencher drop-down lists. Select TAMRA<sup>™</sup> dye as the quencher for TaqMan probes and None for TaqMan MGB probes.

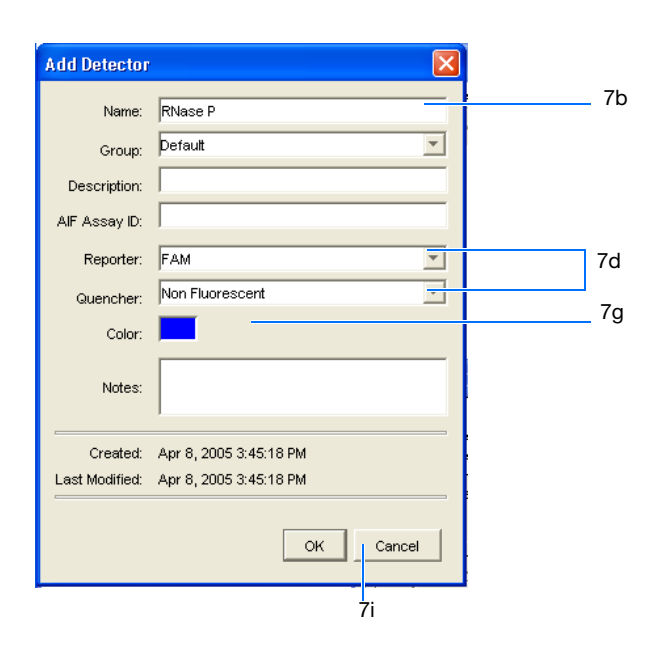

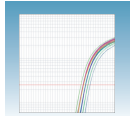

**Note:** If the dye you want to use does not appear in the list, from the menu bar select **Tools > Dye Manager** to add the dye. Note that your instrument must also be calibrated for that dye. For more information on using the Dye Manager, refer to *SDS Online Help* for more information.

- **g.** Click the **Color** box to open the Select Detector Color dialog box. Select a color to represent the detector. Click **OK** to return to the Add Detector dialog box.
- **h.** *Optional*. Enter any comments for the detector in the Notes field.
- i. Click **OK**. The SDS software saves the new detector and displays it in the Detectors to Use in Plate pane of the wizard.

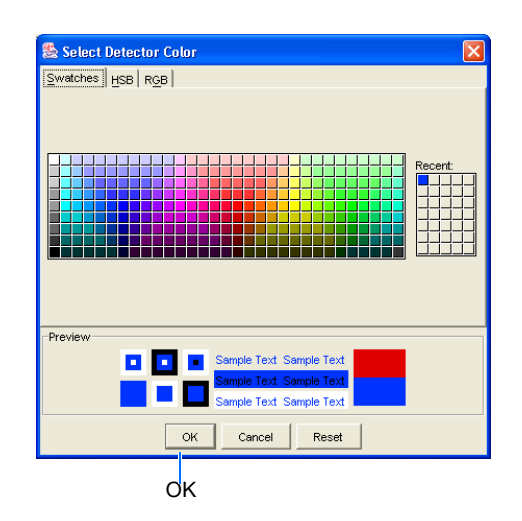

j. To create additional detectors, repeat steps a through step i.

**Note:** To remove a detector from the Detectors in Document panel, select the detector, then click **Clear Selected**.

k. Click Next >.

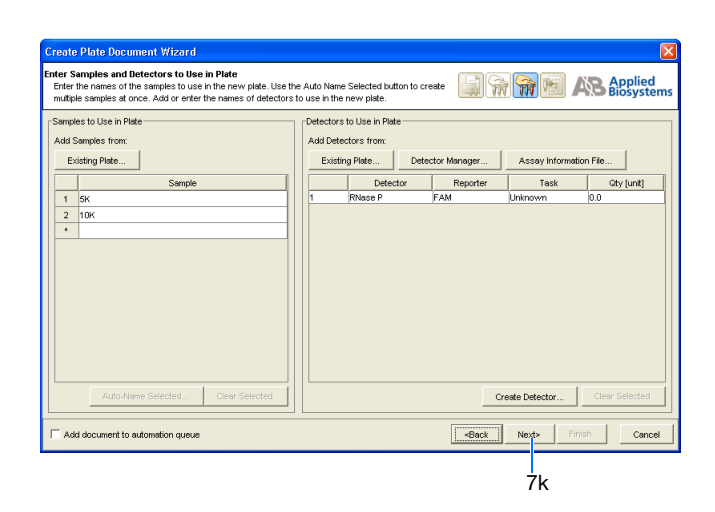

#### Sample Experiment

In the example AQ experiment, a single detector is created for the single target being quantified in the assay. The detector is named RNase P and assigned a blue color. Following conventions, the probe is a TaqMan MGB probe labeled with FAM dye. TaqMan MGB probes possess a nonfluorescent quencher.

In AQ experiments where two or more targets are being quantified, a detector is created for each target.

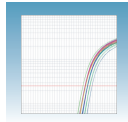

- **8.** Specify the samples, detectors, and tasks for each well.
  - **a.** From the Plate Layout drop-down list, select **Individual Wells**. Refer to the *SDS Online Help* for more information on plate layout options.

**IMPORTANT!** If you change the plate layout *after* assigning samples or detectors to the wells, all assignment are cleared from the plate grid.

- b. Select the Add Samples and Detectors tab.
- **c.** Click on a well (or group of wells, for replicates) to select it. To select all wells, click in top left corner of the grid.
- d. Check the appropriate detector name(s), for the selected well(s), in the Detectors in Selected Wells pane. Note that a "d" appears in the selected well(s).
- e. Check the appropriate sample name for the selected well(s) in the Samples in Selected Wells pane. Note that an "s" appears in the selected well(s).
- f. Click into the Task field (next to each detector) to assign the detector task.
- g. Assign samples and detectors for the remaining wells (repeat steps 8c through 8f).
- **h.** *Optional*. Click on the Well Inspector tab to review your plate setup.

**Note:** You can change the sample setup information (sample name, detector, task) after a run is complete.

1. Click Finish. The Create Plate Document Wizard closes and a new AQ assay plate document appears in the main SDS software window. If your experiment does not use all the

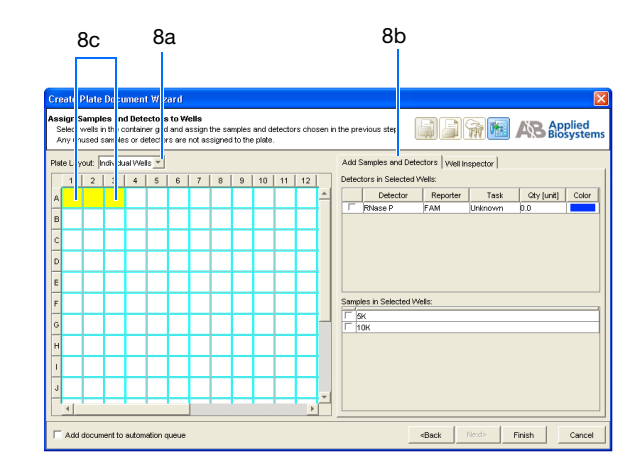

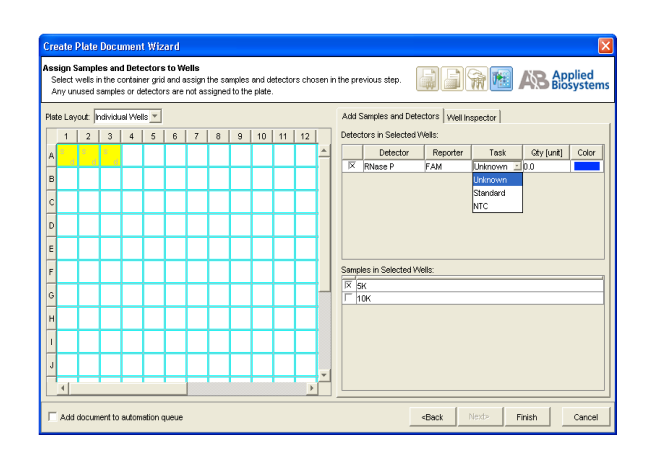

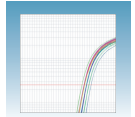

wells on a plate, do not omit the wells from use at this point. You can omit unused wells after the run. For information about omitting unused wells, refer to the *SDS Online Help*.

#### Sample Experiment

The samples being quantified and the standards are arranged on a single plate. Each well is associated with a detector (indicated by the colored squares). Each well is also assigned a detector task -U (unknown), S (standard), or N (no template control).

Only one detector (named RNase P) is defined because only one gene is being quantified.

The figure below shows the example AQ Plate document after sample names, detectors, and detector tasks are assigned for each well.

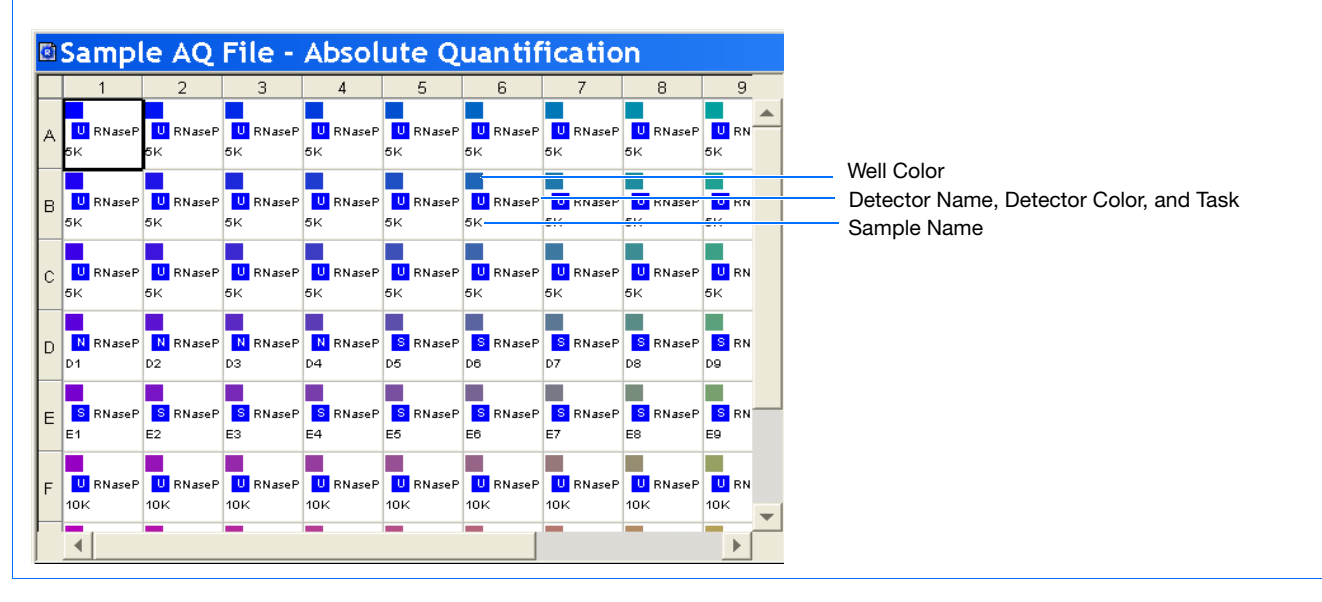

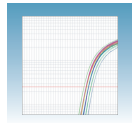

## Performing an AQ Run

Verifying Default Thermal Cycling Conditions for PCR If you selected the two-step RT-PCR method for your AQ experiment (recommended), you have already completed the RT step. At this point in the workflow, you are ready to PCR amplify cDNA.

The default thermal cycling conditions for the PCR step of the procedure (shown in the following figure and table), should appear in the Instrument > Thermal Profile tab.

| Standard 96-Well       | Standard 384-Well      | Fast 96-Well           |
|------------------------|------------------------|------------------------|
| Sample Volume (µL): 50 | Sample Volume (µL): 20 | Sample Volume (μL): 20 |
|                        |                        |                        |

| Standard Default Times and Temperatures (Two-step RT-PCR) |                                         |                                                         |                         |                        |
|-----------------------------------------------------------|-----------------------------------------|---------------------------------------------------------|-------------------------|------------------------|
| 1) DT Stop                                                | HOLD                                    | HOLD                                                    | * For reference only. I | RT is complete at this |
| I) HI Step                                                | 10 min @ 25 °C                          | 120 min @ 37 °C                                         | point.                  |                        |
| Standard Thermal Cycling Conditions                       |                                         |                                                         |                         |                        |
|                                                           | Initial Steps                           |                                                         | PCR (Each o             | of 40 cycles)          |
| 2) PCR Step                                               | AmpErase <sup>®</sup> UNG<br>Activation | AmpliTaq Gold <sup>®</sup> DNA<br>Polymerase Activation | Melt                    | Anneal/Extend          |
| · · ·                                                     | HOLD                                    | HOLD                                                    | CY                      | CLE                    |
|                                                           | 2 min @ 50 °C                           | 10 min @ 95 °C                                          | 15 sec @ 95 °C          | 1 min @ 60 °C          |

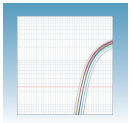

| Fast Default Times and Temperatures (Two-step RT-PCR) |                |                 |                                              |                |
|-------------------------------------------------------|----------------|-----------------|----------------------------------------------|----------------|
| 1) DT Stop                                            | HOLD           | HOLD            | * For reference only. RT is complete at this |                |
| I) NI Step                                            | 10 min @ 25 °C | 120 min @ 37 °C | pc                                           | int.           |
| Fast Thermal Cycling Conditions                       |                |                 |                                              |                |
| Initial Steps PCR (Each of 40 cycles)                 |                |                 |                                              |                |
|                                                       | Enzyme /       | Activation      | Melt                                         | Anneal/Extend  |
| 2) PCR Step                                           | НС             | DLD             | CYCLE                                        |                |
|                                                       | 20 sec         | @ 95 °C         | 1 sec @ 95 °C                                | 20 sec @ 60 °C |

# Thermal Cycling<br/>Conditions for<br/>One-Step RT-PCR<br/>(Standard 96-Well<br/>Plates)If you select the one-s<br/>place simultaneously<br/>done with Standard U<br/>The following table s

If you select the one-step RT-PCR method, cDNA generation and amplification take place simultaneously at this point in the workflow. Note that one-step RT-PCR method is done with Standard Universal Master Mix without UNG.

The following table shows the thermal cycling conditions for one-step RT-PCR experiments.

Refer to the SDS Online Help for instructions on modifying thermal cycling parameters.

| Times and Temperatures (One-step RT-PCR) |                                                         |                |               |
|------------------------------------------|---------------------------------------------------------|----------------|---------------|
| Initial Steps PCR (Each of 40 Cycles)    |                                                         |                | of 40 Cycles) |
| Reverse Transcription                    | AmpliTaq <sup>®</sup> Gold DNA<br>Polymerase Activation | Melt           | Anneal/Extend |
| HOLD                                     | HOLD                                                    | CY             | CLE           |
| 30 min @ 48 °C                           | 10 min @ 95 °C                                          | 15 sec @ 95 °C | 1 min @ 60 °C |

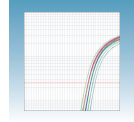

Modifying Settings for TaqMan<sup>®</sup> Universal PCR Master Mix, No AmpErase<sup>®</sup> UNG In the Thermal Profile tab, delete the default Stage 1 by clicking inside the stage to select it (the ramp line turns red), then click **Delete Step**.

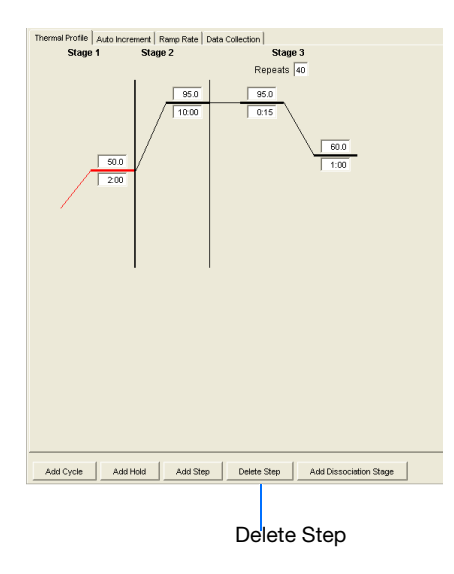

#### Saving the Plate Document

To save the new plate document.

1. Select File > Save As to open the Save As dialog box.

| 😰 Save As      |                             |        |
|----------------|-----------------------------|--------|
| Save in:       | 🔁 SDS Documents 💌 💼         | 📸 📰    |
| Sample AG      | ) File.sds                  |        |
| File name:     | Sample AQ File.sds          | Save   |
| Files of type: | SDS 7900HT Document (*.sds) | Cancel |

- 2. In the Save In field, navigate to and select a directory to save the plate document.
- **3.** In the File name field, enter a file name for the plate document.
- **4.** From the Files of type drop-down list, select SDS 7900HT Document (**\*.sds**), then click **Save**.

Notes\_

4

5. *Optional*. If you want to use this plate setup again, you can save it as a template. Select File > Save As, type a File name, then select Files of type: (\*.sdt).

**Note:** Refer to the SDS Online Help for information about using plate document templates and setup files.

#### Starting the Run Before starting the run:

- **1.** Verify that:
  - For two-step RT-PCR The default PCR thermal cycling conditions are set.
  - For one-step RT-PCR, you set the thermal cycling parameters as shown in "Thermal Cycling Conditions for One-Step RT-PCR (Standard 96-Well Plates)" on page 34.
  - Sample volume is correct.
  - Correct run mode is selected: Standard, Fast, or 9600 Emulation.

**Note:** When Standard mode is selected, the SDS software uses the 9700 thermal cylcer ramp rate in the 7900HT Fast System for standard PCR reactions. When Fast mode is selected, the SDS software uses the fastest available ramp rate of the 7900HT Fast System for fast PCR reactions. When the 9600 Emulation mode is selected, the SDS software reduces the 7900HT Fast System ramp rate to match that of the 9600 thermal cycler in the ABI PRISM<sup>®</sup> 7700 Sequence Detection System.

**Note:** If you are using SYBR Green I chemistry and you want to determine if there is contamination or if you want to determine the dissociation temperature of your amplicons, in the Thermal Profile tab, click **Add Dissociation Stage**. Refer to the *SDS Online Help* for more information.

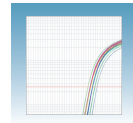

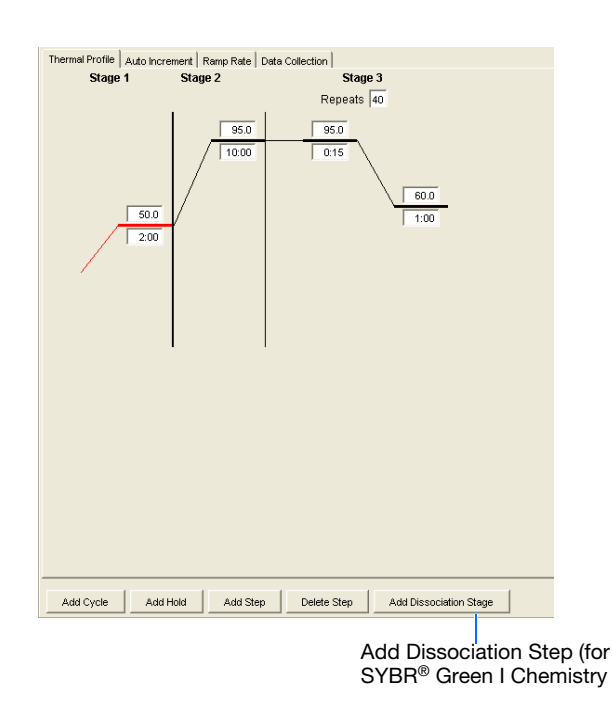

- **2.** To run an individual plate:
  - a. Select the **Instrument > Real-Time** tab.
  - b. Click Connect to Instrument to connect the plate document to the instrument.

| Instrument Temperature |            |           |
|------------------------|------------|-----------|
| Sample:                |            |           |
| Cover:                 |            |           |
| Block:                 |            |           |
|                        |            |           |
| Connect to Instrument  | Open/Close | Start Run |
|                        |            |           |
| 2b                     | 2c         | 2e        |

- c. Optional. Click Open/Close. The instrument tray rotates to the OUT position.
- **d.** Load the reaction plate into the instrument tray.

**IMPORTANT!** Orient the correct A1 position for Fast and Standard plates.

- e. Click Start Run. The instrument tray rotates to the IN position. During the amplification run, the instrument records the fluorescence resulting from the cleavage of the TaqMan<sup>®</sup> probes in the presence of the target sequence. As the instrument performs the run, it displays real-time information in the Instrument > Real-Time tab.
- f. Optional. View the data generated in real-time during the amplification run:

- **3.** To run multiple plates, using the Automation Accessory, see Appendix B, "SDS Automation Controller Software," on page 59.
- 4. After the run, the status values and buttons are grayed-out, the Analysis button (>) is enabled (turns green).

All data generated during the run are saved to the AQ Plate document that you specified in step 2 on page 35.

# Analyzing AQ Data

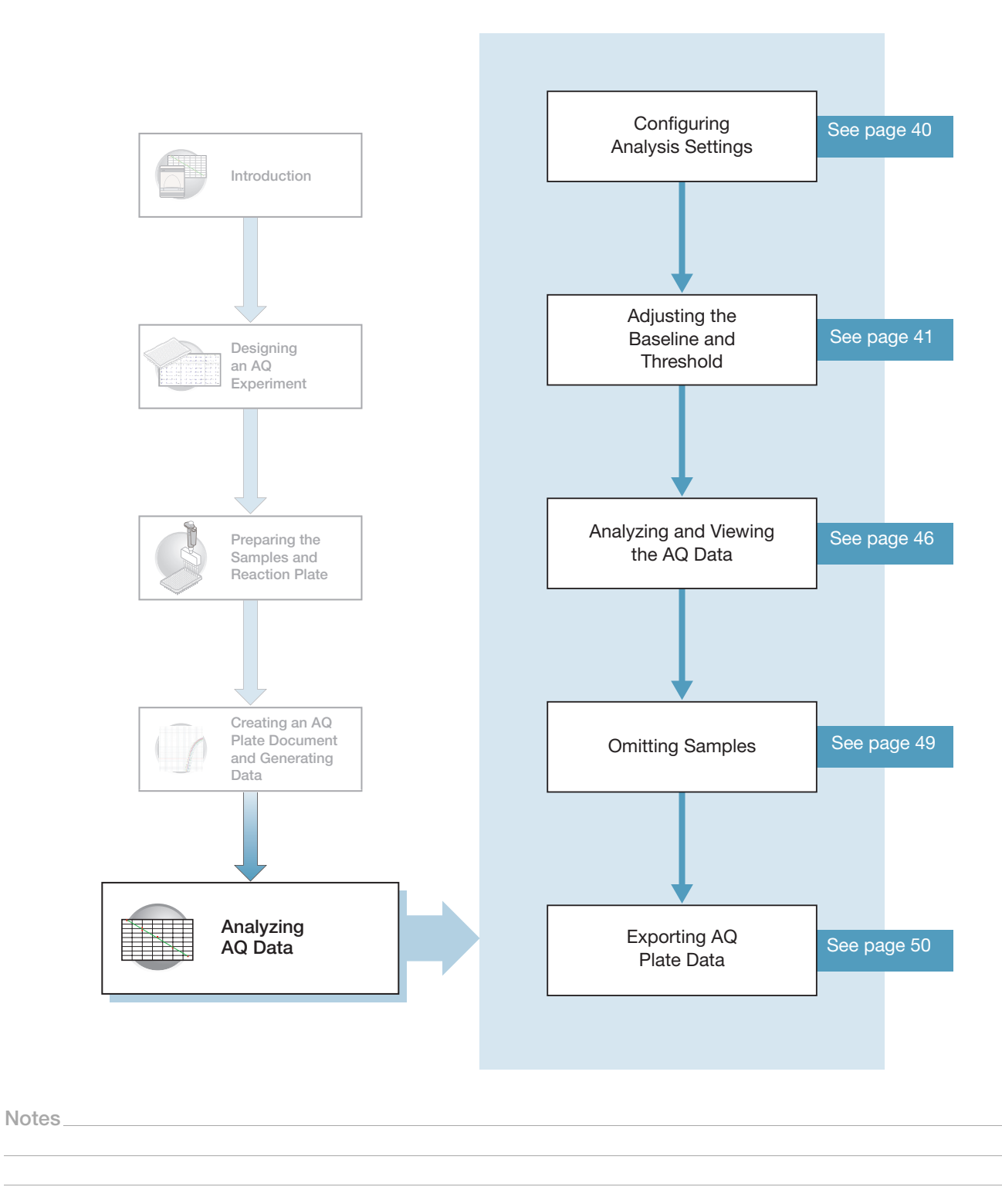

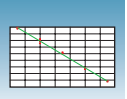

## **Configuring Analysis Settings**

Before you can analyze the data, you must specify parameter values for the analysis.

Unless you have already determined the optimal baseline and threshold settings for your experiment, use the automatic baseline and threshold feature of the SDS software (Automatic  $C_T$ ). If the baseline and threshold were called correctly for each well, you can proceed to view the results. Otherwise, you must manually set the baseline and threshold as explained in "Manually Setting Baseline and Threshold Settings" on page 41.

This section describes how to use the auto  $C_T$  feature.

#### To configure analysis settings:

- 1. Click or select Analysis > Analysis Settings.
- **2.** Click on the Detector tab.
- **3.** In the Detectors drop-down list, select **All Detectors**.
- **4.** Select **Automatic Ct**. The SDS software will automatically generate baseline values for each well and threshold values for each detector.

**IMPORTANT!** After analysis, you must verify that the baseline and threshold were called correctly for each well by clicking on the well in the plate grid and viewing the resulting plots.

Alternatively, you can select Manual Ct and specify the threshold and select Automatic Baseline or Manual Baseline.

#### 5. Click OK.

6. Select **>** or Analyze.

Click on the Results tab and examine the amplification plot.

| 2                                 | 3                        |                   |
|-----------------------------------|--------------------------|-------------------|
| 🖾 Analysis Settings f             | for Sainple AQ Fi        | ile 🔀             |
| Plate Detector                    |                          |                   |
| Detector All Detectors            | <b>T</b>                 |                   |
| Ct Analysis                       |                          |                   |
| Automatic Ct                      |                          |                   |
| C Manual Ct Threshold             | <b>:</b>                 |                   |
| Automatic Baseline                |                          |                   |
| 🔿 Manual Baseline 🛛 Start (Cyole) | ≥ 3 <del>-</del>         | End (Cycle): 15 × |
|                                   |                          |                   |
|                                   |                          |                   |
|                                   |                          |                   |
|                                   |                          |                   |
| <u>?</u>                          | Restore Factory Settings | OK Cancel Apply   |
| 1                                 |                          | 5                 |

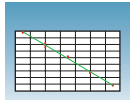

## Adjusting the Baseline and Threshold

Automatic Baseline and Threshold Determination The SDS software Manual Ct calculates baseline and threshold values for a detector based on the assumption that the data exhibits the "typical" amplification curve.

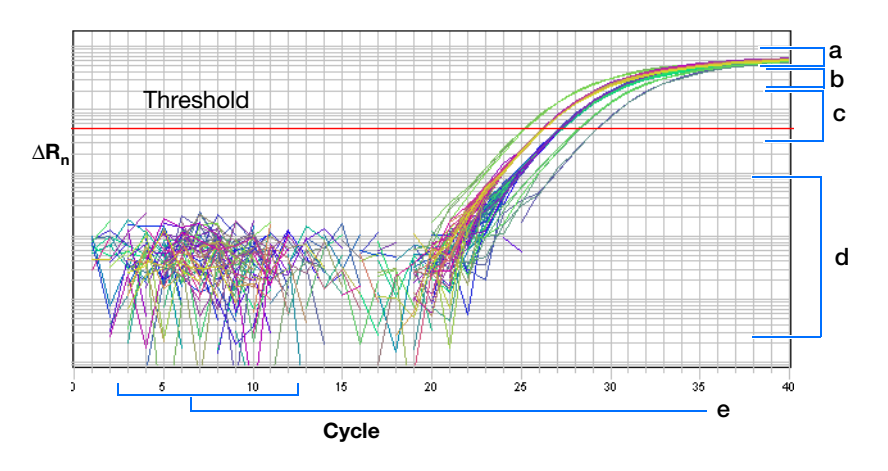

A typical amplification curve has a:

- Plateau phase (a)
- Linear phase (b)
- Exponential (geometric phase) (c)
- Background (d)
- Baseline (e)

Experimental error (such as contamination, pipetting errors, and so on) can produce data that deviate significantly from data for typical amplification curves. Such atypical data can cause the software algorithm to generate incorrect baseline and threshold values for the associated detector.

Therefore, Applied Biosystems recommends reviewing all baseline and threshold parameter values after analysis of the study data. If necessary, adjust the values manually as described below.

1. Click **T** or select Analysis > Analysis Settings.

#### Manually Setting Baseline and Threshold Settings

- **2.** Click on the Detector tab.
- **3.** In the Detectors drop-down list, select the desired detector.

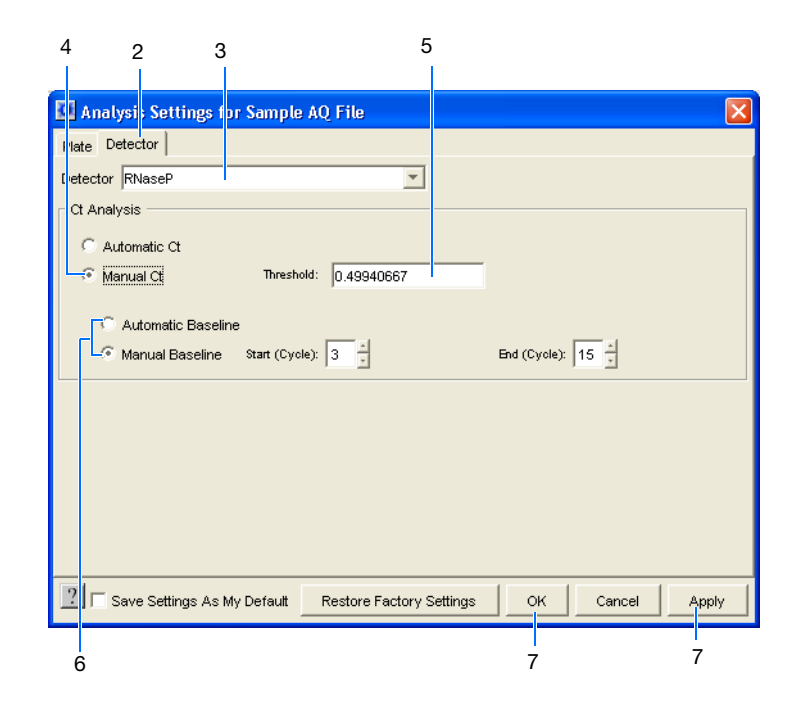

#### 4. Select Manual Ct.

- **5.** Enter a threshold value in the Threshold field.
- **6.** Select **Automatic** or **Manual Baseline**. If setting the baseline manually, specify the Start and End cycles.

**IMPORTANT!** After analysis, you must verify that the baseline and threshold were called correctly for each well by clicking on the well in the plate grid and viewing the resulting plots.

**7.** Click **Apply** to view the new setting adjustments on the plate document but keep the Analysis Settings dialog box open. Alternatively, click **OK** to apply the new settings and close the dialog box.

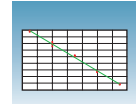

The following amplification plots show the effects of baseline and threshold settings. For more information about manually adjusting the baseline and threshold settings, refer to the *SDS Online Help*.

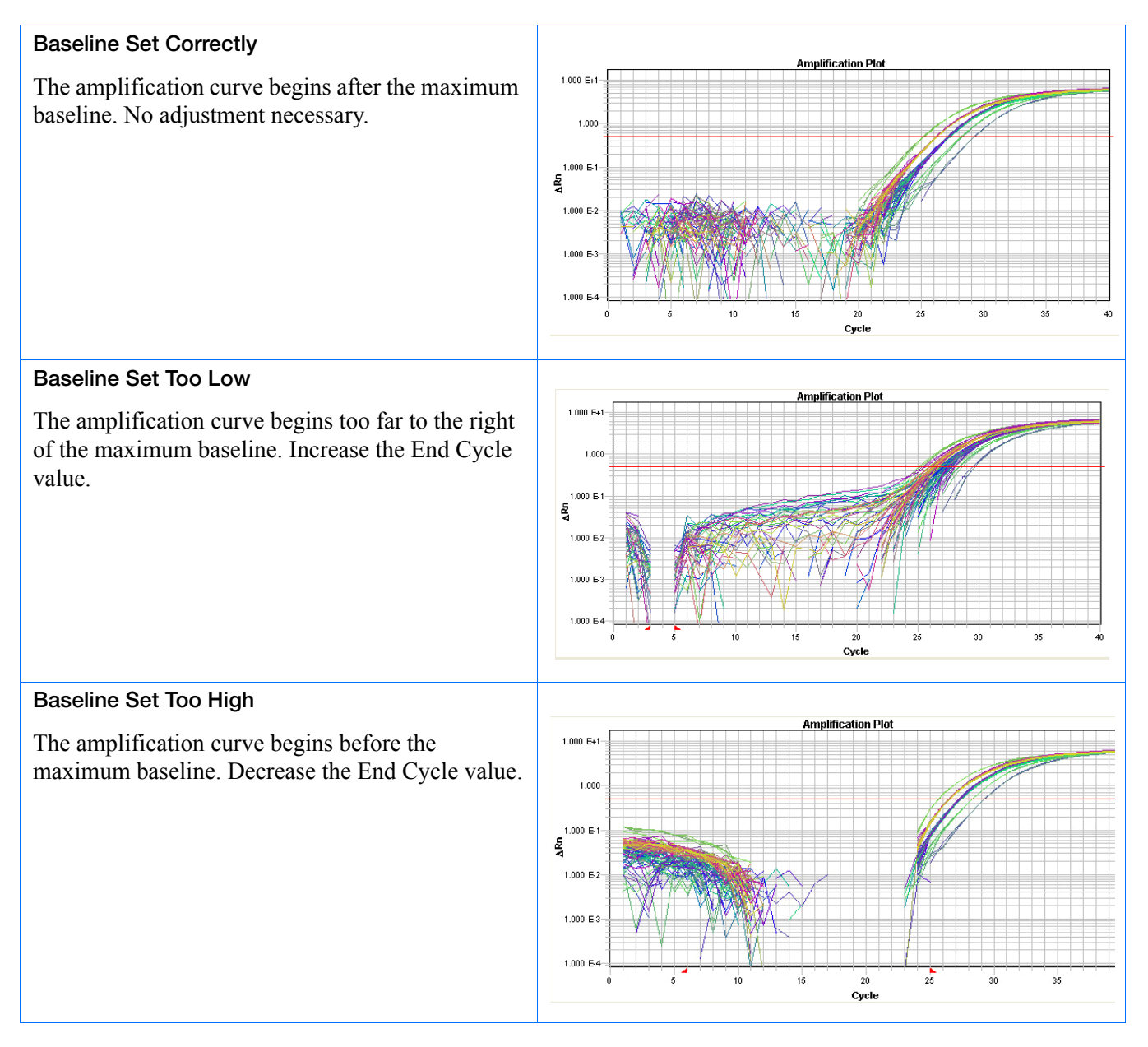

Absolute Quantitation Using Standard Curve Assay Getting Started Guide for the 7900HT Fast System

5

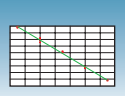

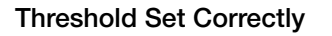

The threshold is set in the exponential phase of the amplification curve.

Threshold settings above or below the optimum increase the standard deviation of the replicate groups.

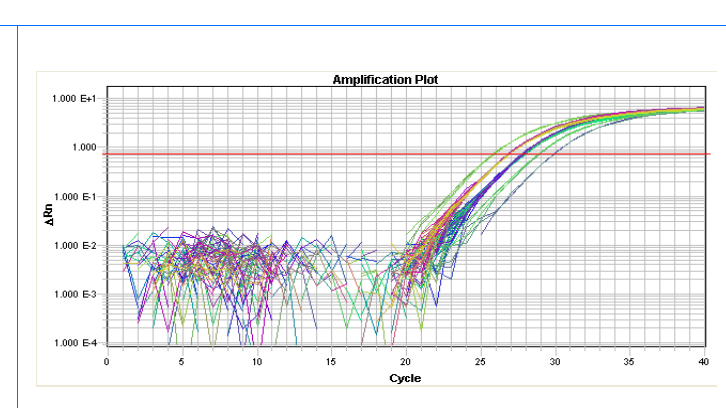

#### Threshold Set Too Low

The threshold is set below the exponential phase of the amplification curve. The standard deviation is significantly higher than that for a plot where the threshold is set correctly. Drag the threshold bar up into the exponential phase of the curve.

#### Threshold Set Too High

The threshold is set above the exponential phase of the amplification curve. The standard deviation is significantly higher than that for a plot where the threshold is set correctly. Drag the threshold bar down into the exponential phase of the curve.

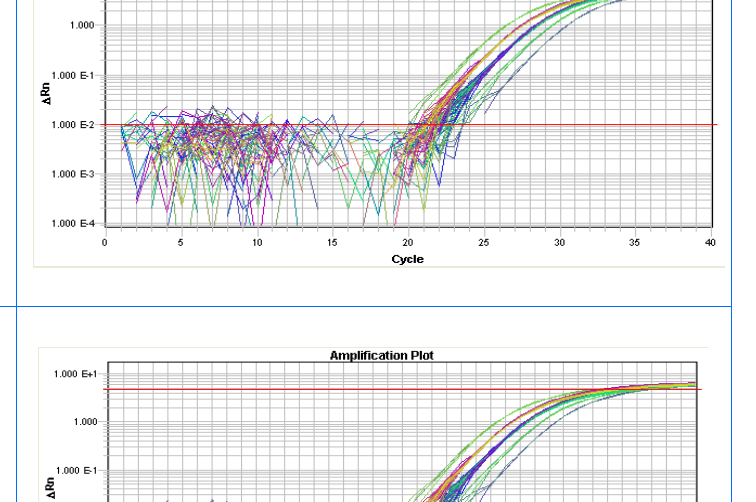

20

Cycle

25

30

35

Amplification Pla

1.000 E+1

1.000 E

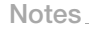

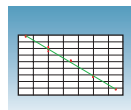

#### **Sample Experiment**

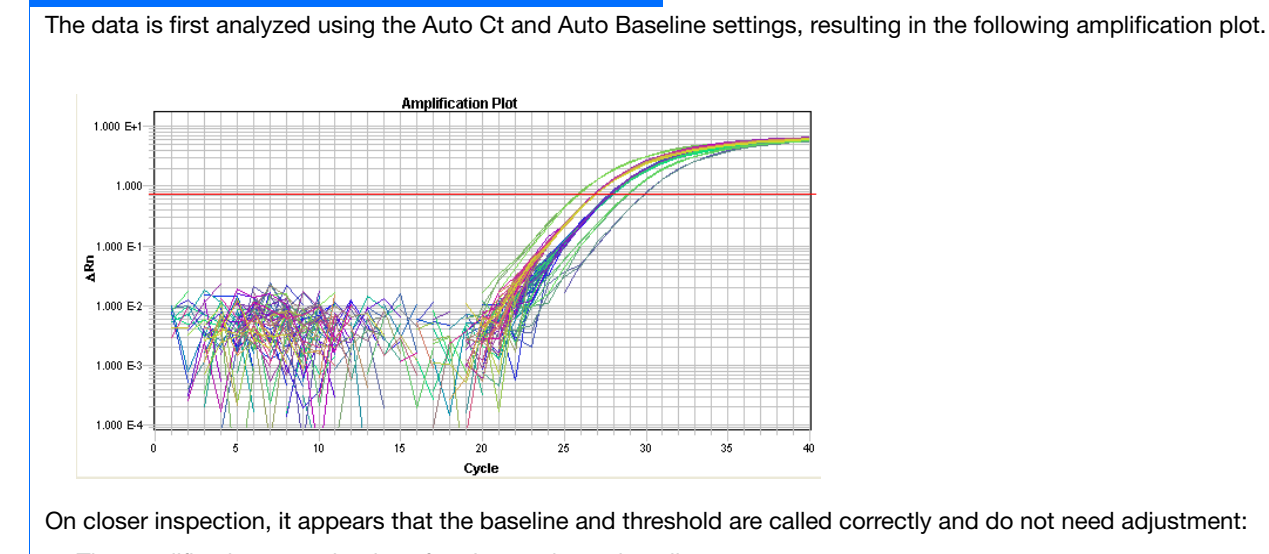

- The amplification curve begins after the maximum baseline.
- The threshold is set in the exponential phase of the amplification curve.

Notes

5

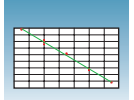

## Analyzing and Viewing the AQ Data

Viewing the Analyzed Plate Document

Once the plate is analyzed, the SDS software displays the flags associated with each well in the plate grid (for more information on flags, see Appendix D, "Flags and Filtering for AQ Plate Documents," on page 67. It also displays the resulting plate data in a table underneath the plate grid. The standard curve and amplification data can be found in the Results tab.

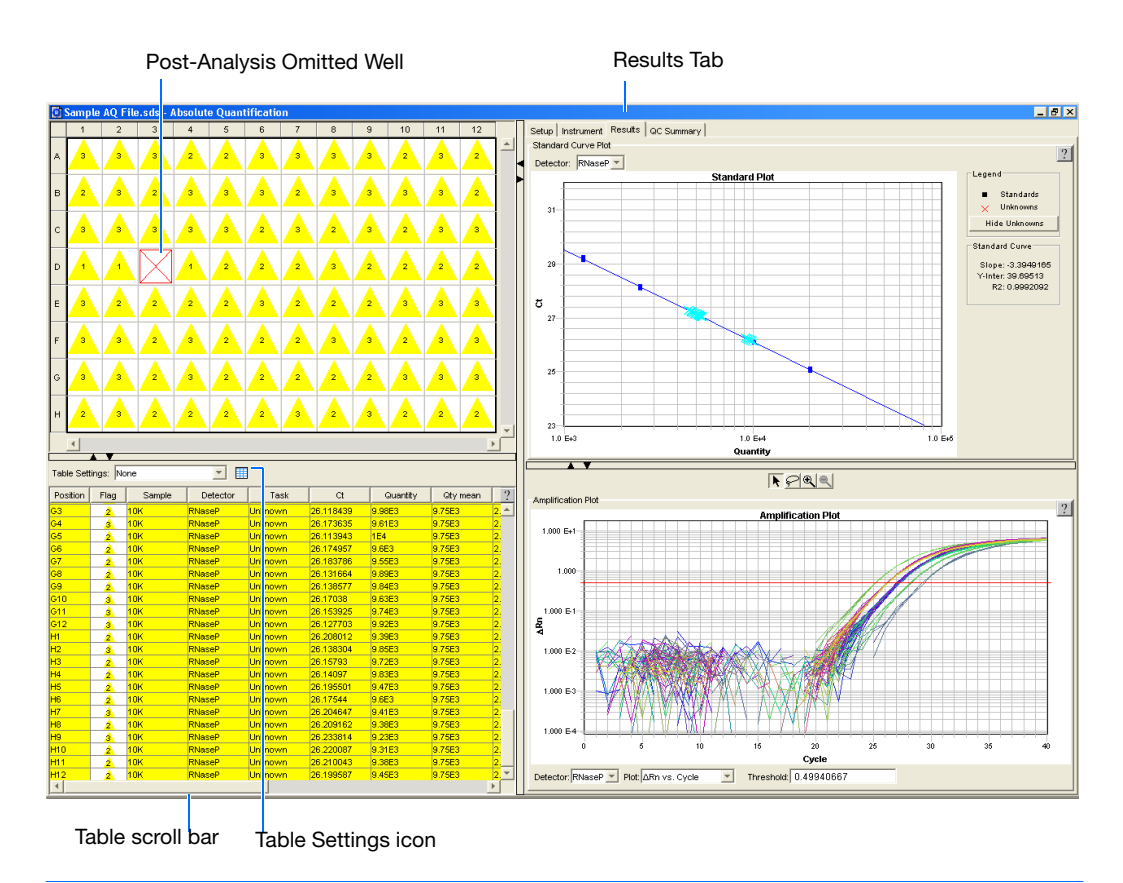

**Note:** You can configure the Results table entries. Click on []] (located above the table) or the drop down list (if a profile was previously created). Modify the table display settings accordingly (for more information, see the *SDS Online Help*). You can also can also sort each column by double-clicking on the desired column heading. To view additional columns, scroll to the right using the scroll bar.

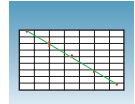

#### About the Results Tab

In the Results tab, you can view the results of the run and then manually set the baseline and threshold to review new results.

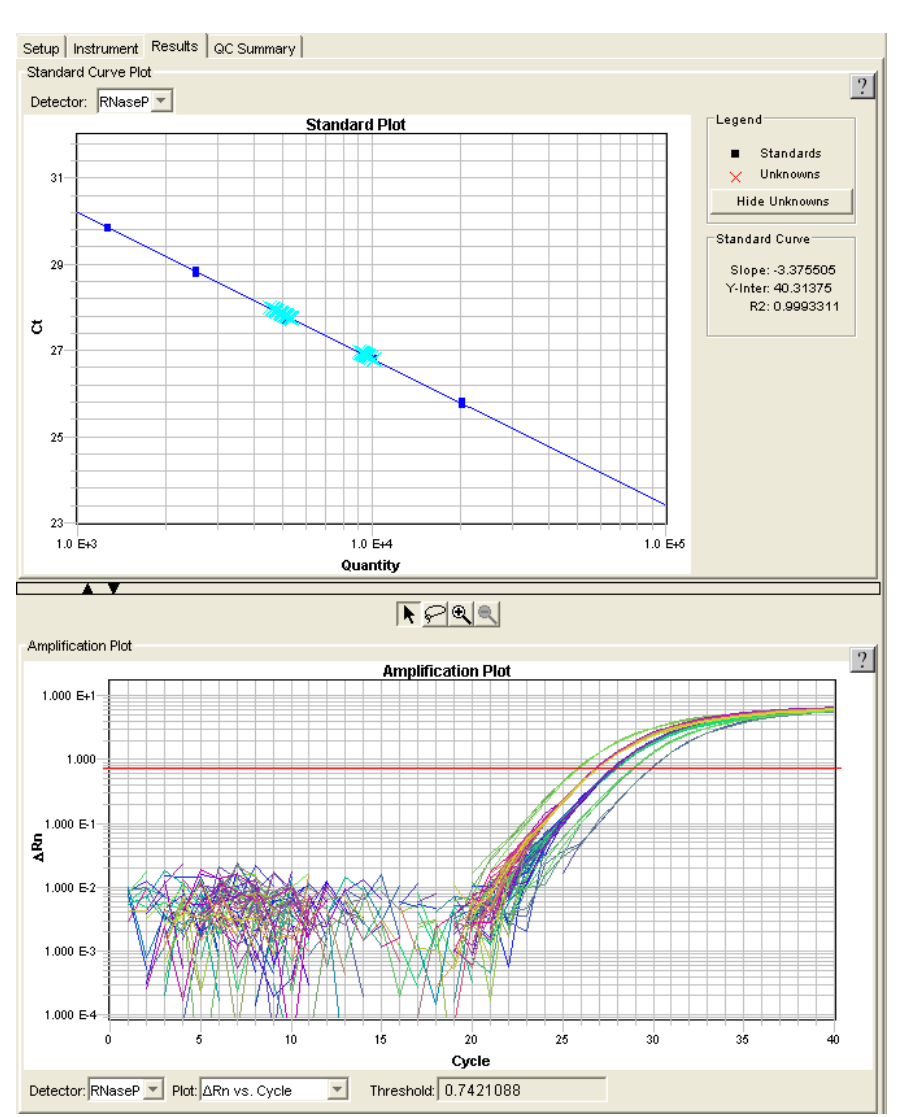

Notes

5

#### Standard Curve

Displays the standard curve for samples designated as standards.

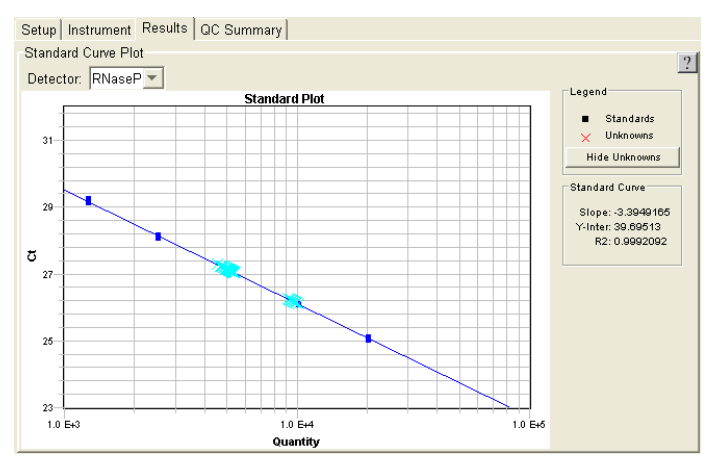

The SDS software calculates the amount of unknown samples by interpolating values from this standard curve.

#### Dissociation

Displays the melting  $(T_m)$  curves associated with a dissociation assay. The data are shown when using SYBR<sup>®</sup> Green dye when either:

- Dissociation Protocol is selected in the Instrument tab
- Dissociation is selected as the assay type

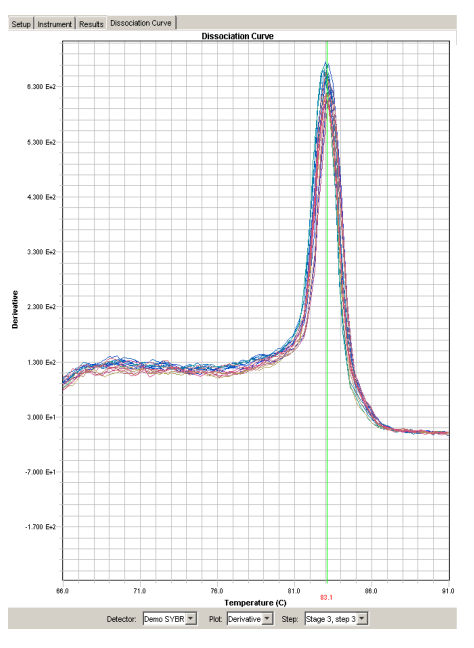

Appendix E, "Dissociation Curve Analysis," on page 71 and the *SDS Online Help* provide information about dissociation-curve analysis.

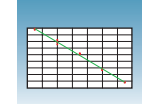

About the Setup In the Setup tab, you can omit wells. If you change any parameters, you should reanalyze the data.

| Well(s): A<br>Sample N<br>Use | kt-H12<br>lame: * Mixed *<br>Detector<br>RNaseP | Reporter<br>FAM | Task      | 3              |
|-------------------------------|-------------------------------------------------|-----------------|-----------|----------------|
| Sample N<br>Use               | lame:  * Mixed *<br>Detector<br>RNaseP          | Reporter<br>FAM | Task      |                |
| Use<br>R                      | Detector<br>RNaseP                              | Reporter<br>FAM | Task      |                |
| X                             | RNaseP                                          | FAM             | Tel 1 1 1 | Quantity Color |
|                               |                                                 |                 | - Mixed - | - Mixed -      |
|                               |                                                 |                 |           |                |
|                               |                                                 |                 |           |                |
|                               |                                                 |                 |           |                |
|                               |                                                 |                 |           |                |
|                               |                                                 |                 |           |                |
|                               |                                                 |                 |           |                |
|                               |                                                 |                 |           |                |
|                               |                                                 |                 |           |                |
|                               |                                                 |                 |           |                |
|                               |                                                 |                 |           |                |
|                               |                                                 |                 |           |                |
|                               |                                                 |                 |           |                |
|                               |                                                 |                 |           |                |
|                               |                                                 |                 |           |                |
|                               |                                                 |                 |           |                |
|                               |                                                 |                 |           |                |
|                               |                                                 |                 |           |                |
|                               |                                                 |                 |           |                |
|                               |                                                 |                 |           |                |
|                               |                                                 |                 |           |                |
|                               |                                                 |                 |           |                |
|                               |                                                 |                 |           |                |
|                               |                                                 |                 |           |                |
|                               |                                                 |                 |           |                |
|                               |                                                 |                 |           |                |
|                               |                                                 |                 |           |                |
|                               |                                                 |                 |           |                |
|                               |                                                 |                 |           |                |
|                               |                                                 |                 |           |                |
|                               |                                                 |                 |           |                |
|                               |                                                 |                 |           |                |
|                               |                                                 |                 |           |                |
|                               |                                                 |                 |           |                |
|                               |                                                 |                 |           |                |
|                               |                                                 |                 |           |                |
|                               |                                                 |                 |           |                |
|                               |                                                 |                 |           |                |
|                               | I a I                                           | L a L M         | 1         |                |
| Add Di                        | etector Clear                                   | Copy to Manager |           |                |
| Add Di                        | etector Clear                                   | Copy to Manager |           |                |

Omit Wells

For more information on view options, see the SDS Online Help.

## **Omitting Samples**

# **Omitting Samples** Experimental error may cause some wells to be amplified insufficiently or not at all. These wells typically produce $C_T$ values that differ significantly from the average for the associated replicate wells. If included in the calculations, these outlying data (outliers) can result in erroneous measurements.

To ensure precision, carefully view replicate groups for outliers. You can remove outliers manually using the  $C_T$  vs. Well Position Amplification Plot. For more information about refer to the *SDS Online Help*.

Notes\_

5

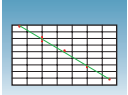

## **Post-Analysis Options**

The following options are available after the analysis:

- Exporting Data as Text Files (below)
- Exporting Data as Graphic Files (page 51)
- Printing a Data Report (page 52)

#### **Exporting Data as Text Files**

You can export raw or analyzed data from plate documents into tab-delimited text files (\*.txt). The text files can then be imported into spreadsheet software, such as Microsoft<sup>®</sup> Excel software.

- **1.** Open the plate document from which you wish to export data.
- 2. Select File > Export to open the Export dialog box.
- **3.** In the Look in field, navigate to and select a directory for the new file.
- **4.** From the Export drop-down list, select the data type to export.

**Note:** For more information about the data type options, see the *SDS Online Help*.

**5.** Select to export data from **All Wells** or a select group of wells (**Selected Wells**).

**Note:** To use the Selected Wells option, you must select a subset of wells in the plate document before opening the Export dialog box.

- **6.** From the Format options, select the appropriate software version.
- **7.** *Optional.* Check **Save Settings As My Default**. Check this option if you want the SDS software to automatically apply the current settings every time you export data as a text file.

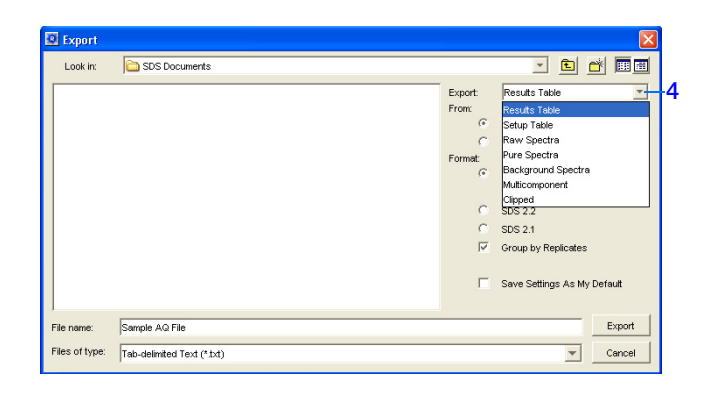

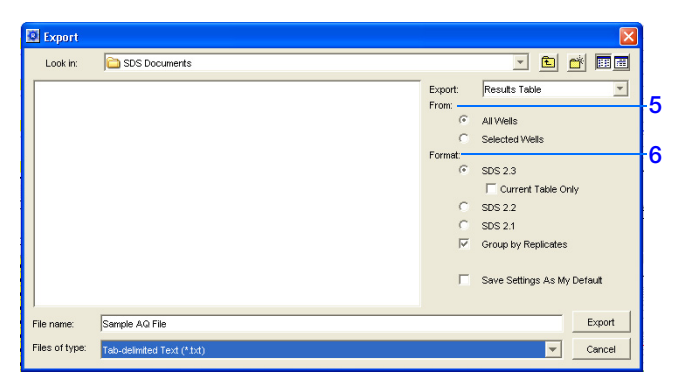

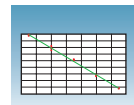

**8.** In the File name field, type a name for the new file.

**Note:** The name of the dialog box depends on the type of data you selected to export.

- **9.** From the Files of type drop-down list, select **Tab-delimited Text (\*.txt)**.
- **10.** Click **Export**. The software exports the new file to the specified directory.

#### **Exporting Data as Graphic Files**

You can export the plate grid and plot images from plate documents as Joint Photographic Experts Group (JPEG) graphic files (\*.jpeg). The JPEG files can then be viewed in most common word processing, spreadsheet, and HTML-based software.

- **1.** Open the plate document from which you wish to export data.
- **2.** To export the:
  - Plate grid, right-click in the plate grid, then select **Save Grid to Image File**. The Save dialog box appears.

• Plot, right-click in the plot, then select **Save Plot to Image File**. The Save dialog box appears.

**Note:** If desired, adjust the plot dimensions (length and width) as you want them to appear in the exported file. The exported file retains the dimensions of the original screen element.

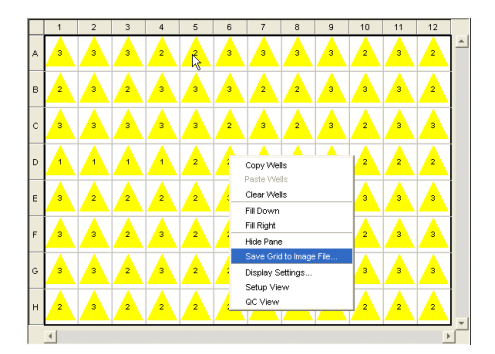

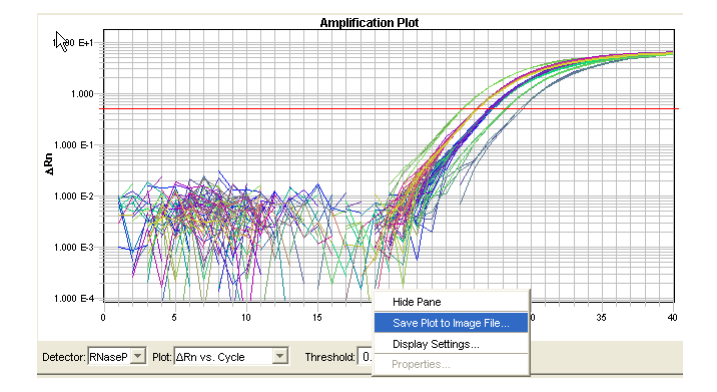

Notes.

Absolute Quantitation Using Standard Curve Assay Getting Started Guide for the 7900HT Fast System

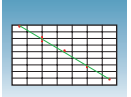

- **3.** Complete the Save dialog box:
  - **a.** In the Save in field, navigate to and select a directory for the new file.
  - **b.** In the File name field, type a name for the new file.
  - c. From the Files of type drop-down list, select **JPEG File**.
  - **d.** Click **Save**. The software saves the new file to the specified directory.

#### Printing a Data Report

You can use the SDS software to print a report of the analyzed data containing individual or multiple elements of the plate document.

**Note:** For more information on printing reports, see the *SDS Online Help*.

- **1.** Open the plate document from which you wish to print a report.
- **3.** In the Include Data pane, select the plate document element(s) to print.
- **4.** To format the display of the report and how the report is printed, click **Page Setup**.
- **5.** *Optional.* Check **Save Settings As My Default**. Check this option if you want the SDS software to automatically apply the current settings every time you print a report.
- **6.** *Optional.* Click **Preview** to view the report before printing it.
- 7. Click Print.

For more information, refer to the *SDS Online Help* for information about exporting files.

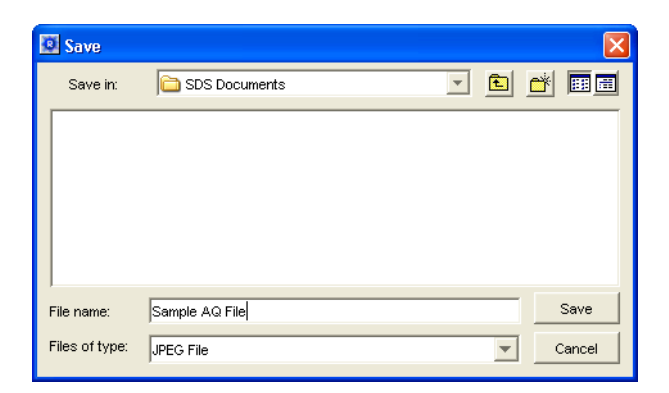

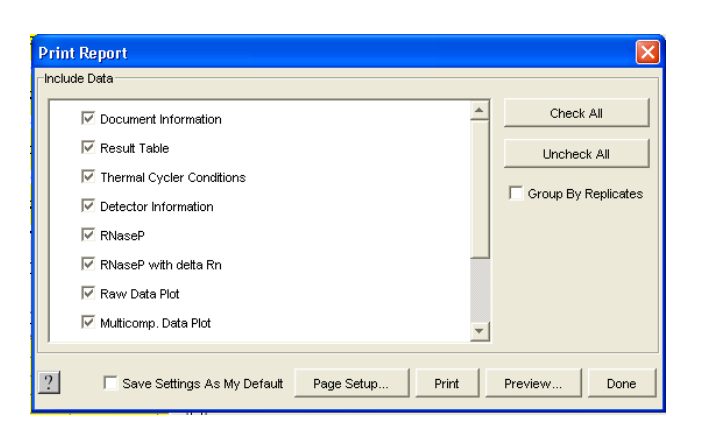

| Page Setur                                    | þ          |               |       |
|-----------------------------------------------|------------|---------------|-------|
| Settings                                      |            |               |       |
| Header/Foo                                    | ter Layout |               |       |
|                                               | Left       | Center        | Right |
| Header                                        | Time/Date  | File Name     | User  |
| Footer                                        | None       | Page Number 💌 | None  |
| Save Settings As My Default     Ok     Cancel |            |               |       |

## Sample Experiment A

## Sample AQ Experiment

**Overview** To better illustrate how to design, perform, and analyze AQ experiments, this section guides you through a sample experiment. The sample experiment represents a typical AQ experiment setup that you can use as a quick-start procedure to familiarize yourself with the AQ workflow.

**Description** The objective of the sample AQ experiment is to determine the copy number of the RNase P gene in individuals from two populations. This experiment is designed for singleplex PCR, and primers and probes are designed using Primer Express<sup>®</sup> software. A set of standards is then generated by making serial dilutions from a sample of known quantity.

Reactions are set up for two-step RT-PCR, where the High Capacity cDNA Archive Kit (PN 4322171) and the TaqMan<sup>®</sup> Universal PCR Master Mix (2X) (PN 4304437) are used for reverse transcription and PCR, respectively.

Data are generated by running a single AQ plate containing both the standard curve and the samples, then analyzed using Sequence Detection Software version 2.3 for the 7900HT Fast System.

Notes

Absolute Quantitation Using Standard Curve Assay Getting Started Guide for the 7900HT Fast System

#### AQ Experiment Overview

- 1. Design the experiment. For more detail, see Chapter 2 on page 9.
  - **a.** Designate the unknowns, prepare the standard curve, and determine the number of replicates.
  - **b.** Order the reagents for TaqMan<sup>®</sup> probebased chemistry.
  - **c.** Design primers and probes using Primer Express<sup>®</sup> Software.
- **2.** Isolate total RNA. For more detail, see Chapter 3 on page 17.
- **3.** Use the High Capacity cDNA Archive Kit to generate cDNA from total RNA. For more detail, see Chapter 3. on page 18.
  - **a.** Prepare the reverse transcription (RT) master mix, as indicated in the table to the right.

Additional guidelines are provided in the *High Capacity cDNA Archive Kit Protocol* (*PN* 4312169).

## WARNING CHEMICAL

**HAZARD.** 10 × RT Buffer may cause eye, skin, and respiratory tract irritation. Read the MSDS, and follow the handling instructions. Wear appropriate protective eyewear, clothing, and gloves.

- **b.** Prepare the cDNA archive plate by pipetting into each well of the plate:
  - 50 µL RT master mix
  - $30 \,\mu L$  nuclease-free water
  - 20 µL RNA sample

Make sure the amount of total RNA converted to cDNA is 10 to 100 ng in 5  $\mu$ L for each 50- $\mu$ L PCR reaction.

| RT Master Mix - Standard Plate                             |                     |                                        |  |
|------------------------------------------------------------|---------------------|----------------------------------------|--|
| Component                                                  | μ <b>L/Reaction</b> | μ <b>L/7</b><br>Reactions <sup>†</sup> |  |
| 10X Reverse<br>Transcription Buffer                        | 10                  | 70                                     |  |
| 25X dNTPs                                                  | 4                   | 28                                     |  |
| 10× random primers                                         | 10                  | 70                                     |  |
| MultiScribe <sup>™</sup> Reverse<br>Transcriptase, 50 U/μL | 5                   | 35                                     |  |
| Nuclease-free water                                        | 21                  | 147                                    |  |
| Total                                                      | 50                  | 350                                    |  |

 $\dagger$  Each RT reaction is 100  $\mu L$  (see step 3b). If you need 5  $\mu L$  cDNA for each of 104 PCR reactions (see step 4), you need 6 RT reactions. Extra volume (enough for one additional RT reaction) is included to account for pipetting losses, as well as extra cDNA for archiving.

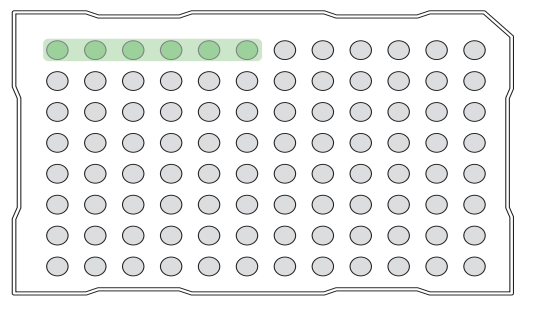

**c.** Program the thermal cycler using the indicated parameter values for the RT step of the two-step RT-PCR method.

**Note:** You have the option to use one-step RT-PCR (except for Fast plates), as explained in "Selecting One- or Two-Step RT-PCR" on page 12.

- **d.** Store the cDNA at -20 °C until use.
- **4.** Prepare the PCR master mix as indicated in the table to the right.

For more detail, see "Preparing the PCR Master Mix" on page 20.

**Note:** The reaction volumes for TaqMan<sup>®</sup> Gene Expression Assays and Custom TaqMan<sup>®</sup> Gene Expression Assays are included on the CD which accompanies these products.

CAUTION CHEMICAL HAZARD.

**TaqMan Universal PCR Master Mix (2×)** may cause eye and skin irritation. Exposure may cause discomfort if swallowed or inhaled. Read the MSDS, and follow the handling instructions. Wear appropriate protective eyewear, clothing, and gloves.

- **5.** Prepare the reaction plate.
  - **a.** Ensure you include a set of standards for every target sequence. The standards must be on the same plate as the target sequence.
  - b. Pipette 50 μL of the appropriate PCR master mix (containing cDNA) into each well of a standard 96-well plate.
  - **c.** Keep the reaction plate on ice until you are ready to load it into the 7900HT Fast System.
- **6.** Create an AQ Plate document. For more detail, see "Creating Plate Documents" on page 26.

| Step Type | Time    | Temperature |
|-----------|---------|-------------|
| HOLD      | 10 min  | 25 °C       |
| HOLD      | 120 min | 37 °C       |

| PCR Master Mix <sup>†</sup>             |                        |  |  |
|-----------------------------------------|------------------------|--|--|
| Reaction<br>Component                   | Standard μL/<br>Sample |  |  |
| TaqMan Universal PCR<br>Master Mix (2X) | 25.0                   |  |  |
| Forward primer                          | 5.0                    |  |  |
| Reverse primer                          | 5.0                    |  |  |
| TaqMan probe                            | 5.0                    |  |  |
| cDNA<br>sample                          | 5.0                    |  |  |
| Nuclease-free water                     | 5.0                    |  |  |
| Total                                   | 50.0                   |  |  |

For the example experiment, eight PCR master mixes were prepared, one for each of the two sample populations (for 37 reactions), and one for each of the six standards (for 5 reactions). Include extra volume to account for pipetting losses. cDNA is added directly into each master mix.

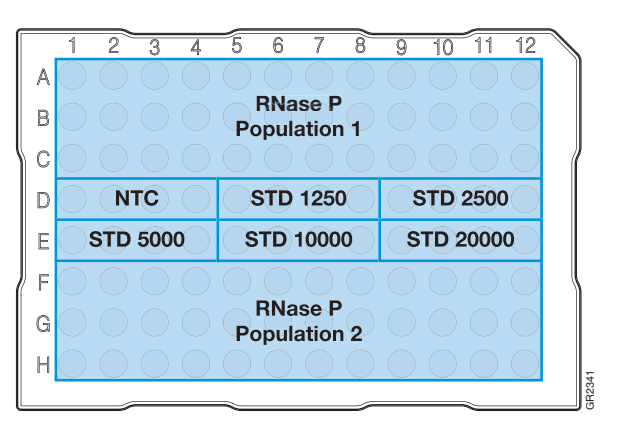

Standard Plate

**IMPORTANT!** You cannot use RQ Plate documents for AQ assays and vice versa. The information stored in AQ and RQ Plate documents is not interchangeable.

- te Document Enter Plate Information Enter identifying information for the plate. Optionally, select to use a Template and/or Setup File to po AB Applied Biosystem dentifying Info Plate Type: Barcode: 384 Wells Clear Plate 96 Wells Clear Plate C 384 Wells TagMan Low Density Array Blank Document Template Template & Setup File Template: Setup File: Save Settings As My Defau ecify optional setup info Add document to automation queue <Back Next> Finish Cancel
- **a.** Add samples and detectors to the plate document.

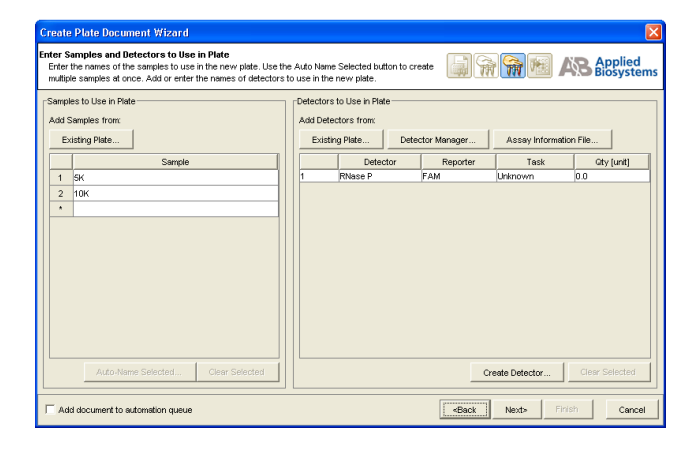

**b.** Specify the detectors and tasks for each well.

**IMPORTANT!** If your experiment does not use all the wells on a plate, do not omit the wells from use at this point. You can omit unused wells after the run. For more information about omitting unused wells, refer to the *SDS Online Help*.

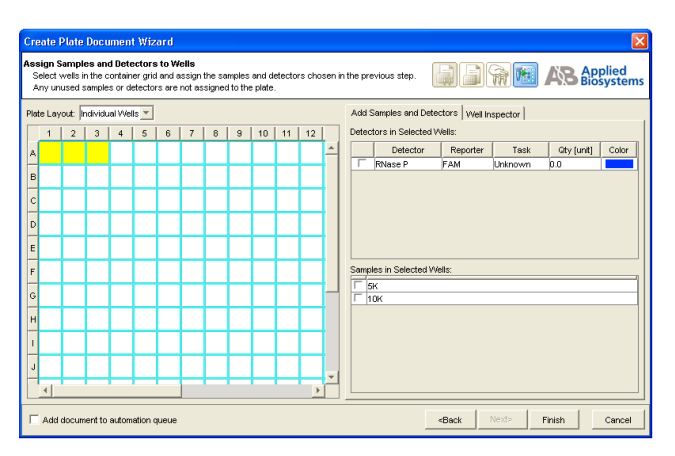

The figure on the right shows a completed plate setup with detectors, tasks, quantities, and sample names.

- 7. Perform the AQ run.
  - a. Select the **Instrument** tab. By default, the standard PCR conditions for the PCR step of the two-step RT-PCR method are displayed.
  - b. Select File > Save As, enter a name for the AQ Plate document, then click Save.
  - **c.** Load the plate into the precision plate holder in the instrument. Ensure that the plate is properly aligned in the holder.
  - d. Click Start.
- **8.** Analyze the AQ data, as explained in "Analyzing AQ Data" on page 39.
  - a. Click or select Analysis > Analysis Settings to configure analysis settings. Use the Automatic Ct option.

**Note:** See "Configuring Analysis Settings" on page 40 for details.

- **b.** Click **Apply** then **OK**.
- **c.** Select **Analysis > Analyze** to reanalyze the data.

Examine the amplification plot, and if necessary manually adjust the baseline and threshold. For more information about manually adjusting the baseline and threshold, refer to the *SDS Online Help*.

#### Conclusion

Interpolating from the standard curve, the number of copies of the RNase P gene in population 1 is 5000 and in population 2 is 10000.

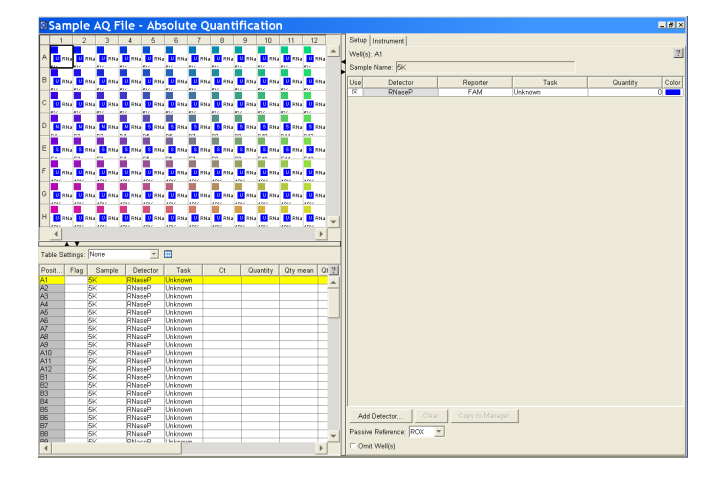

| 🔯 Analysis Settings for Sample AQ File                                                      | × |
|---------------------------------------------------------------------------------------------|---|
| Plate Detector                                                                              |   |
| Detector All Detectors                                                                      |   |
| Ct Analysis                                                                                 |   |
| C Automatic Ct                                                                              |   |
| C Manual Ct Threshold:                                                                      |   |
| C Automatic Receive                                                                         |   |
| C Manual Baseline Start (Cyole): 3 - End (Cyole): 15 -                                      |   |
|                                                                                             |   |
|                                                                                             |   |
|                                                                                             |   |
|                                                                                             |   |
|                                                                                             |   |
|                                                                                             |   |
| Cancel Appl     Save Settings As My Default     Restore Factory Settings     OK Cancel Appl | у |

Appendix A Sample Experiment Sample AQ Experiment

## **SDS Automation Controller Software**

### **Overview**

The Sequence Detection Systems (SDS) Automation Controller Software v2.3 provides an interface between the Zymark<sup>®</sup> Twister Microplate Handler, the 7900HT Fast System, the fixed-position bar code reader, and the plate documents created in main Sequence Detection Systems Software v2.3.

This Automation Controller software controls and coordinates the action of the 7900HT instrument and the automation module. It initiates and controls the sequence detection run and acquires data during the run.

This option allows for plates to be run as part of a group or batch allowing for highthroughput unattended operation. For more information about the Automation Controller, refer to the *SDS Online Help*.

### Using the Automation Controller Software

**Note:** Before launching the Automation Controller software, you must close the main Sequence Detection Systems Software v2.3 application. Failure to do so will result in an instrument connection failure.

**1.** Double click on the Automation Controller shortcut icon. An initialization pop-up will appear displaying the status of instrument connection and other verifications. If you encounter an error, refer to the *SDS Online Help*.

| Initializing SDS Automation Console                                                              | × |
|--------------------------------------------------------------------------------------------------|---|
| Before connecting to the instrument, the system must perform the following initialization steps: |   |
| 1. Connecting to Instrument: 🛛 🗹                                                                 |   |
| 2: Verifying Barcode Reader: 🛛 🛛 🛛 🛛                                                             |   |
| 3. Verifying Robot Connection: 📃                                                                 |   |
| Overall Initialization Status; Pass                                                              |   |

**2.** If you have already created and saved the desired plates (sent them to the queue) in the main SDS application, then the plates will appear in the Plate Queue tab. For more information about creating plate documents and sending them to the queue, refer to "Creating an AQ Plate Document and Generating Data" on page 25.

| I SDS Automation Controller<br>ile Edit Instrument Tools Help                                                                                                    |                                                                                                    |           |
|----------------------------------------------------------------------------------------------------|----------------------------------------------------------------------------------------------------|-----------|
| 2 4 4 9 7 9 9 9 9                                                                                                    | 6 a                                                                                                    |           |
| Instrument Overview                                                                                                    | Plate Queue         Run Status         Processed Plates           1         Plates Currently Queued         Plate Name           1         3extil vk01T         D1Applied Blosystems/SDS Document/SUbtMed 1.sds                                                                                                    | Run Type  |
| Laser rover:<br>Batch Status:<br>Queund Plates: 1<br>Processed Plates: 0<br>Plates with Errors: 0<br>Batch Log: Show Details<br>Currently Running Plate<br>Pum Time Remaining:<br>Name:<br>Bercoder:<br>Run Type: |                                                                                                    |           |
|                                                                                                    | Save List         Add Flates         View Plate         Remove Selected           -Automation Robot Settings         Select the stads that contain the plates for this batch         IF Seak 1         Stack 2         Stack 4         Restack plates after run           Enable Batch Settings         IF Auto-Analysis Workflow         IF E-mail notifications         IB | Remove Al |
|                                                                                                    |                                                                                                    |           |

- **3.** You can add plates by clicking **Add Plates** or (or click **3**).
  - **a.** At the Open dialog box, navigate to the location where the plate files are located.

| 😼 Oper          |                              | ×          |
|-----------------|------------------------------|------------|
| Look in:        | 🔁 SDS Documents 💽 🗈          | <b>*</b> 🔳 |
|                 |                              |            |
|                 |                              |            |
|                 |                              |            |
|                 |                              |            |
| ,<br>File name: |                              | Open       |
| Files of type:  | SDS 7900HT Documents (*.sds) | Cancel     |

**b.** Use the barcode reader to scan the Plate IDs. Note that you can automatically scan the next plate without having to select Add Plates again. You can also save the list of queued plates, by clicking **Save List**.

**Note:** To remove a plate, click on the plate name then click **Remove**. To remove all plates, click **Remove All**.

**4.** Place the plates in the input stack of the Zymark<sup>®</sup> Twister Microplate Handler. The order of the plates may vary from the order they were scanned in (the Handler's fixed barcode reader will verify the location of each plate). The software matches the plate document and the method before it starts the run. Orient the plates inside the stacks so that well A1 of each plate corresponds to the locations shown in the figure below.

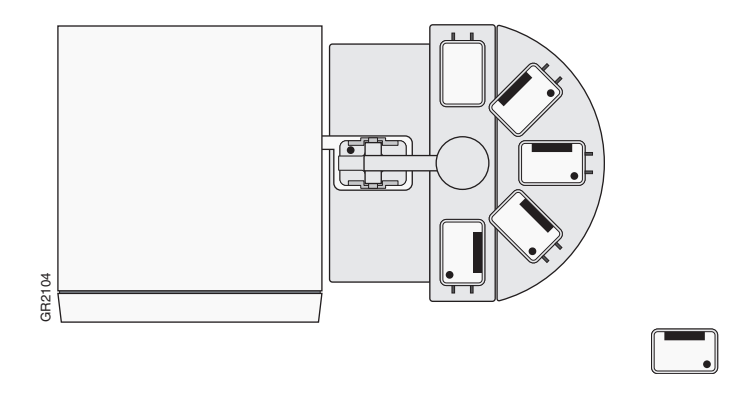

5. Click into the boxes next to each stack location where the plates are located.

| - Automation Robot Settings                            |                      |     |  |
|--------------------------------------------------------|----------------------|-----|--|
| Select the stacks that contain the plates for this bat | ch                   |     |  |
|                                                        | - · · · ·            |     |  |
| J✓ Stack 1   Stack 2   Stack 3   Stack 4               | Restack plates after | run |  |

- 6. Select Tools > Batch Settings to specify the desired output settings.
  - a. In the Batch Settings dialog box, at the Auto-Analysis Workflow tab, click into a box to deselect that default export option. You can also change the export directory by clicking the Browse button (located in the Export Destination box) and specifying a new location for the file data to be exported to. Note that after analysis exported data will be saved as \*.txt files.

| 6a                                       |                          |                        |                    |     |
|------------------------------------------|--------------------------|------------------------|--------------------|-----|
| 🗵 Batch Settings                         |                          |                        |                    | ×   |
| Au o-Analysis Workflow                   | E-mail Notifications     |                        |                    |     |
| Automatically export data after analysis |                          |                        |                    |     |
| Di ta to Export                          |                          |                        |                    |     |
| Background Spectra                       | Clipped                  | Multicomponent         | 🔽 Pure Spectra     |     |
| 🔽 Raw Spectra                            | 🔽 Results Table          | 🔽 Setup Table          | Dissociation Curve | 3   |
| Export Destination                       |                          |                        |                    |     |
| Filename Format: AssayN                  | Jame_PlateBarcode_PlateN | ame_PlateType_DataType | Change Format      |     |
| Export Directory C:\App                  | lied Biosystems\SDS Docu | Browse Reset to        | Default            |     |
|                                          |                          |                        | OK Can             | cel |
|                                          |                          |                        | 6h                 |     |

**b.** Click on **Change Format** to assign attributes to be included in the export file name.

Notes

B

**c.** At the Filename dialog box, click into a field box (under the Include column) to deselect an attribute.

| Data Type     AssayName_PlateBarcode_PlateName_PlateType | Attribute | Attributes or a place document of<br>sis workflow<br>s to Include in Export File Name<br>Assay Name<br>Plate Barcode<br>Plate Name<br>Plate Type<br>Data Type<br>Data Type<br>Nove Up<br>Move Down | At should be put together to create the exported hie hame of<br>Preview of Export File Name                                                                                  |
|----------------------------------------------------------|-----------|----------------------------------------------------------------------------------------------------|----------------------------------------------------------------------------------------------------|
|                                                          |           | Attribute Name Assay Name Plate Barcode Plate Name Plate Type                                                                                                    | The preview shows the order of attribute name<br>name placeholders would actually be replaced b<br>associated attribute data from the plate file<br>Attribute Order Preview: |

- d. Click OK.
- e. Back at the Batch Settings dialog box, click on the Email Notifications tab to specify desired email notification options. For more information on email settings, see your network administrator.

| 6e                                                                                 |   |
|------------------------------------------------------------------------------------|---|
| Batch Settings                                                                     | × |
| Auto-Analysis Workflow E-mail Notifications                                        |   |
| E-mail notifications E-mail Settings                                               | ? |
| Select the events that should trigger email alerts                                 |   |
| 🔽 Instrument Error 🛛 Run Started 🔽 Run Completed 🗂 Batch started 🖓 Batch Completed |   |
|                                                                                    |   |
|                                                                                    |   |
|                                                                                    |   |
|                                                                                    |   |
| OK Cancel                                                                          |   |
| 6f                                                                                 |   |

- f. Click OK.
- 7. Verify that the plate adapter and the output stack of the Handler are empty.
- 8. Click Start Batch.

| SDS Automation Controller     |                                                                              |                      |
|-------------------------------|------------------------------------------------------------------------------|----------------------|
| le Edit Instrument Tools Help |                                                                              | نكاركا               |
|                               | . M                                                                          |                      |
|                               |                                                                              |                      |
| Instrument Overview           | Plate Queue   Run Status   Processed Plates                                  |                      |
| Status: Connected             | 1 Plates Currently Queued                                                    |                      |
| Block Type: 384 Wells Block   | # Barcode Plate Name                                                         | Run Type             |
| Serial Number: 201481         | 1 394WL4X6TI D:\Applied Biosystems\SD5 Documents\UnitIted 1.sds              | Plate Read           |
| Jaser Power:                  |                                                                              |                      |
| Batch Status                  |                                                                              |                      |
| Queued Plates: 1              |                                                                              |                      |
| Processed Plates: 0           |                                                                              |                      |
| Plates with Errors: 0         |                                                                              |                      |
| Batch Log: Show Details       |                                                                              |                      |
|                               |                                                                              |                      |
| Currently Running Plate       |                                                                              |                      |
| Run Time Remaining:           |                                                                              |                      |
| Name:<br>Barroda:             |                                                                              |                      |
| Bun Type:                     |                                                                              |                      |
|                               |                                                                              |                      |
|                               |                                                                              |                      |
|                               | Save List Add Plates View Plate Remove S                                     | elected Remove A     |
|                               | - Automation Robot Settings                                                  |                      |
|                               | Colored these of sorted black constrains these effects of their basis in     |                      |
|                               | E Back L. E. Back 2. E. Back 2. E. Back 4. E. Backada haran Bacar            |                      |
|                               | je statik i ji statik z ji statik z ji statik v ji rotstatik paros arcer rom |                      |
|                               | - Enable Batch Settings                                                      |                      |
|                               | Auto-Analysis Workflow 🔽 E-mail notifications                                | Batch Settings       |
|                               |                                                                              |                      |
|                               |                                                                              |                      |
|                               | Open/Go                                                                      | se Door Start Batc   |
|                               |                                                                              |                      |
|                               |                                                                              | Course of the second |

**Note:** Note that if the plate type does not match the plate block installed on the instrument, the Automation Controller will not start. You can assign plate types by selecting **Tools > Options** and selecting the desired plate format. The handler loads the plates and the instrument starts the run.

**Note:** To stop the run, click **Stop Batch**. You will see a warning message asking you to verify stopping the run.

**9.** Click on the **Run Status** tab to view the plate run status. Note that once a plate is being processed, it will not appear in the Processed Plates tab or be listed in the Queued Plates section of the Batch Status box. The plate information will be available under the Currently Running Plate section.

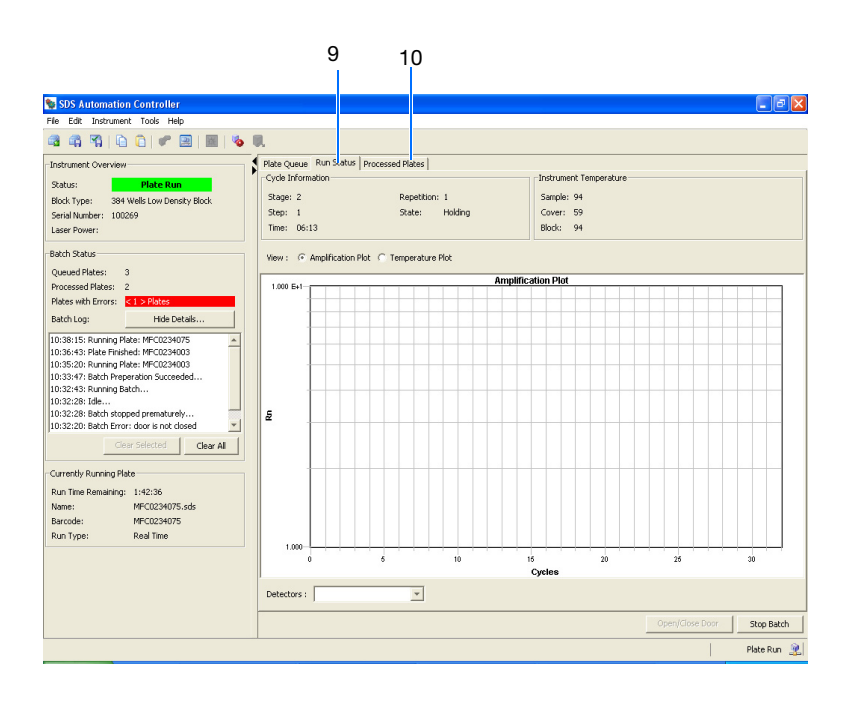

**Note:** For standard curve (AQ) and ddCt (RQ) plates, a view of the amplification and temperature plot will be available and can be selected by clicking on the radial button.

**10.** Click on **Processed Plates** to view information about the processed plates.
# Guidelines for Generating Standard Curves

Absolute quantitation using the 7900HT Fast System requires that the absolute quantities of the standards be determined by some independent means. Plasmid DNA or *in vitro* transcribed RNA are commonly used to prepare absolute standards (Mullis and Faloona, 1987). Concentration is measured by  $A_{260}$  and converted to the number of copies using the molecular weight of the DNA or RNA.

The following critical points must be considered for the proper use of absolute standard curves:

- The standard DNA or RNA must be a single, pure species. For example, plasmid DNA prepared from *E. coli* is often contaminated with RNA, increasing the A<sub>260</sub> measurement and inflating the copy number determined for the plasmid.
- Accurate pipetting is required because the standard must be diluted over several orders of magnitude. Plasmid DNA or *in vitro* transcribed RNA must be concentrated to measure an accurate  $A_{260}$  value. This concentrated DNA or RNA must be diluted  $10^6$  to  $10^{12}$ -fold to be at a concentration similar to the target in biological samples.
- The stability of the diluted standards must be considered, especially for RNA. Divide diluted standards into small aliquots, store at -80 °C, and thaw only once before use. An example of the effort required to generate trustworthy standards is provided by Collins, *et al.* (1995), who report on the steps they used in developing an absolute RNA standard for viral quantitation.
- Generally, it is not possible to use DNA as a standard for absolute quantitation of RNA because there is no control for the efficiency of the reverse transcription step.

Appendix C Guidelines for Generating Standard Curves

# Flags and Filtering for AQ Plate Documents

## **Overview**

In the SDS Software, you can automatically flag results data to meet specified criteria. Flags are assay specific and are user configured or automatically assigned.

- Automatically assigned flags are not user configurable. These flags are displayed in the Results table and the QC Summary tab.
- User configured flags are set/defined by the user. These flags are also displayed in the Results table and QC Summary tab.

For more information about flags/filters, see the SDS Online Help.

Using the Analysis Settings Dialog Box to Assign Flags You assign flags when you configure the analysis settings for an individual plate document. When you open the Analysis Settings dialog box for your current plate document, a list of the flags applicable to that plate document appears in the Plate tab.

- 1. Click (or select Analysis > Analysis Settings) to open the Analysis Settings dialog box.
- **2.** Select the Plate tab. A list of all applicable flags for the open plate document is displayed.

| Analysis Settings for Sample AQ File                                                  |      |           |              |      |  |  |  |
|---------------------------------------------------------------------------------------|------|-----------|--------------|------|--|--|--|
| Plate Detector                                                                        |      |           |              |      |  |  |  |
| Flag Condition and Omit Settings                                                      |      |           |              |      |  |  |  |
| Flag Condition and Omit Plates When                                                   | Flag | Condition | Flag Conditi | Omit |  |  |  |
| Fluorescence is off-scale (FOS)                                                       |      |           | i            |      |  |  |  |
| A well has missing data (HMD)                                                         | V    |           |              |      |  |  |  |
| Laser power is low during the run (LPL)                                               |      |           |              |      |  |  |  |
| Large mean squared error is (LME)                                                     |      | >         | 1000         |      |  |  |  |
| Percentage of plate wells not amplified (NAP)                                         |      | >         | 60           | Г    |  |  |  |
| A well is empty (EW)                                                                  |      |           |              |      |  |  |  |
| Bad passive reference signal (BPR)                                                    |      | >         | 5            |      |  |  |  |
| A well is not amplified (NAW)                                                         |      | <         | 4            |      |  |  |  |
| A well has a noise spike (HNS)                                                        |      | >         | 1            |      |  |  |  |
| A well has high relative noise (HRN)                                                  |      | ≻         | 7            |      |  |  |  |
|                                                                                       |      |           |              |      |  |  |  |
| Cancel Apply     Save Settings As My Default Restore Factory Settings OK Cancel Apply |      |           |              |      |  |  |  |

| No. | Item                                | Description                                                                                                    |
|-----|-------------------------------------|----------------------------------------------------------------------------------------------------|
| 1   | Flag and Omit Settings<br>column    | Name of the flags that can be assigned to a plate.                                                                                                    |
| 2   | Flag and Omit <i>Object</i><br>When | Name of the flag setting for an object (Study, Plate, Well, Detector).                                                                                                    |
| 2   | Flag column                         | Indicates whether or not the SDS software will use the flag. If the checkbox is checked, the SDS software will use the flag.                                                                                                    |
| 3   | Condition column                    | The Condition drop-down lists vary per flag. If conditions are not applicable to a flag, no drop-down list is available.                                                                                                    |
| 4   | Flag Value column                   | Allows you to enter a numeric range or threshold for a flag. If you specify a value outside the allowed range/threshold, an error message is displayed.                                                                                                    |
| 5   | Omit column                         | Determines whether or not to omit a well if the flag<br>condition is met. If the checkbox is checked, the well<br>be omitted.                                                                                                    |
|     |                                     | <b>Note:</b> Wells omitted here are different from manually<br>omitted wells. Wells omitted here will contain<br>generated result values until they were omitted. Wells<br>omitted manually will not be included in data<br>generation. Also, when wells are manually omitted,<br>results data for the well are lost. However, here you will<br>be able to view the flag data/condition for any well that<br>was omitted. |

#### **Plate Tab** The contents of the Plate tab are described below.

1. For more information about assigning flags, see SDS Online Help.

**Viewing Flags** In the plate document, you can view flags in the:

#### • Results Table

View flags, filter the results based on flags, and sort the table by flags

- Well Grid
- QC Summary Tab

Notes

68

**Flag Icons** The following flag icons are used in both the Results Table and Well Grid:

| lcon        | Description                          |
|-------------|--------------------------------------|
|             | Passing well (no flags are assigned) |
| 2           | Flagged well                         |
| 1           | Well omitted by the algorithm        |
| $\boxtimes$ | Manually omitted wells               |

#### For More Information

For more information about flags, see SDS Online Help.

Notes

D

Appendix D Overview

## **Dissociation Curve Analysis**

**Overview** The 7900HT Fast System supports dissociation curve analysis of nucleic acids using  $SYBR^{\textcircled{R}}$  Green I dye. The objective of dissociation curve analysis is to determine the melting temperature  $(T_m)$  of a single target nucleic acid sequence within an unknown sample. Typical uses of dissociation curves include detection of nonspecific products and primer concentration optimization.

The process begins by loading an ABI PRISM<sup>™</sup> Optical Reaction Plate with PCR samples and the SYBR Green I dye. The plate is loaded into an instrument that has been programmed to slowly elevate the temperature of the plate over several minutes.

The binding characteristic of the SYBR Green I dye allows the instrument to monitor the hybridization activity of nucleic acids. During the run, the instrument records the decrease in SYBR Green dye fluorescence resulting from the dissociation of double-stranded DNA.

**Results** The following figure illustrates a typical dissocation curve from a run to detect nonspecific amplification in cDNA samples.

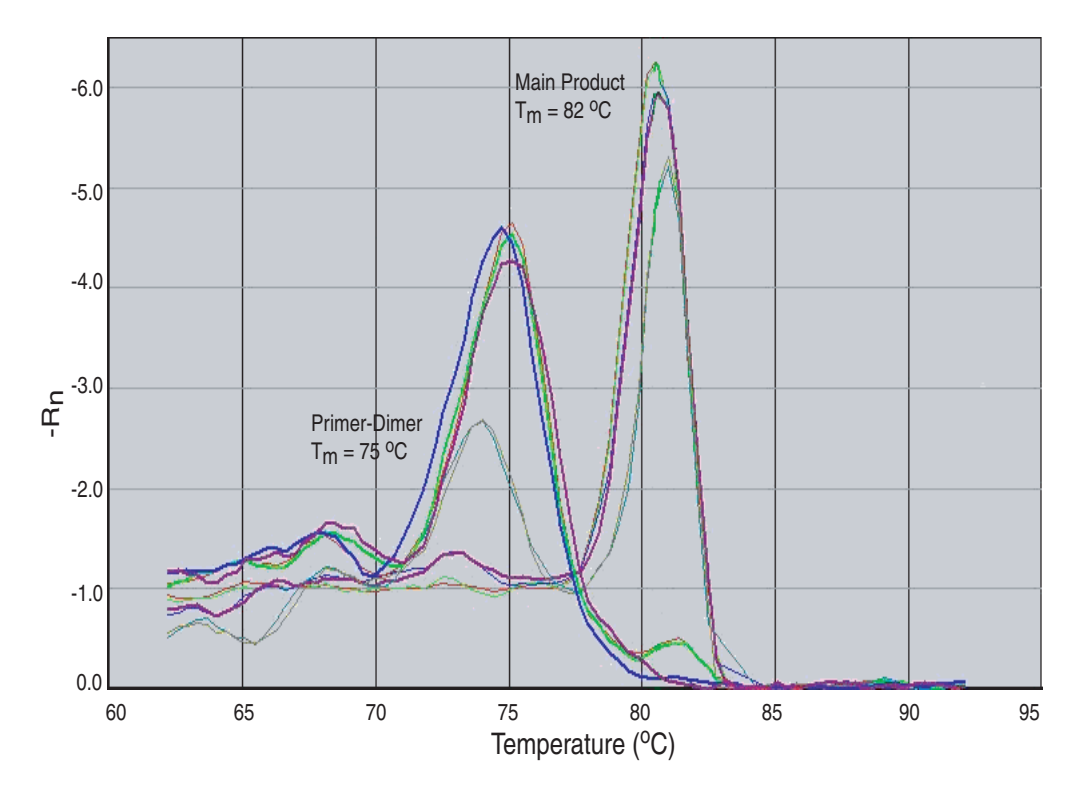

The dissociation curve plot displays the dual amplification peaks typical of primer-dimer formation. The amplification from the specific product is displayed with a  $T_m$  of 82 °C, while the primer-dimer product has a characteristically lower  $T_m$  of 75 °C.

Viewing Dissociationcurve Data To view dissociation-curve data, select the **Dissociation** tab, then in the Data Type field, select:

- **Derivative** Displays a plot of the first derivative of the rate of change in fluorescence as a function of temperature.
- Raw Displays a plot of fluorescence as a function of temperature.

The *SDS Online Help* provides information about using the 7900HT Fast System to perform dissociation curve analysis.

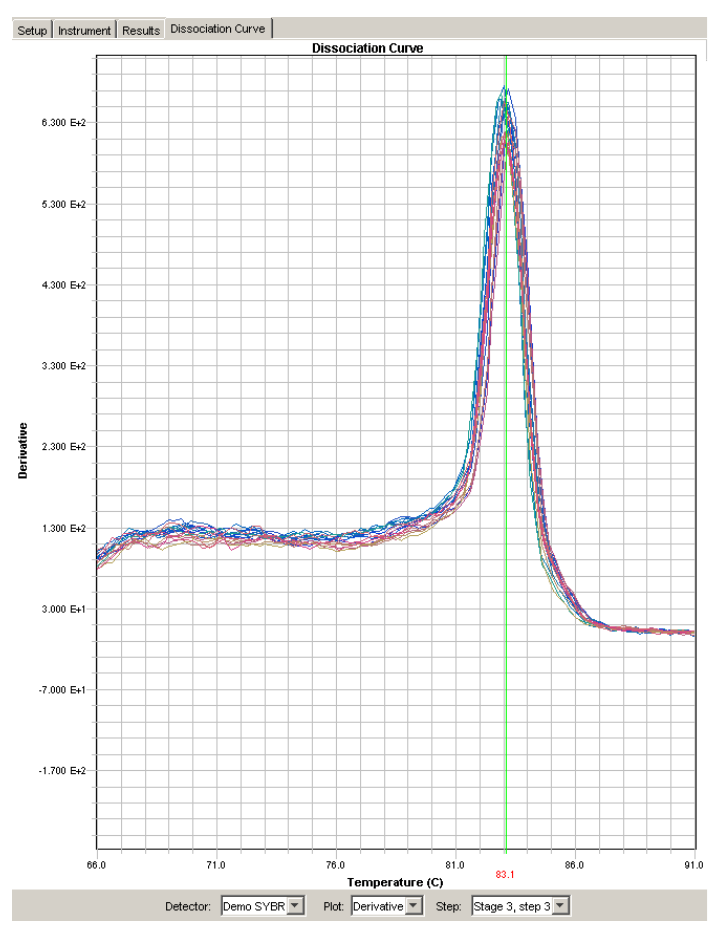

Designing Dissociationcurve Analysis Experiments For a detailed explanation of the SYBR Green I double-stranded DNA binding dye chemistry, refer to:

- SYBR<sup>®</sup> Green PCR and RT-PCR Reagents Protocol (PN 4304965)
- SYBR<sup>®</sup> Green PCR Master Mix Protocol (PN 4310251)

#### Chemistry Kits for Dissociationcurve Analysis

The following Applied Biosystems kits are available:

| Kit                              | Part Number |
|----------------------------------|-------------|
| SYBR Green RT-PCR Reagents Kit   | 4310179     |
| SYBR Green PCR Core Reagents Kit | 4304886     |
| SYBR Green PCR Master Mix        | 4309155     |

Appendix E Dissociation Curve Analysis

## References

Collins, M.L., Zayati, C., Detmar, J.J., Daly, B., Kolberg, J.A., Cha, T.A., Irvine, B.D., Tucker, J., and M.S. Urdea. 1995. Preparation and characterization of RNA standards for use in quantitative branched DNA hybridization assays. *Anal. Biochem.* 226:120–129.

Kwok, S. and Higuchi, R. 1989. Avoiding false positives with PCR. *Nature* 339:237–238.

Mullis, K.B. and Faloona, F.A. 1987. Specific synthesis of DNA *in vitro* via a polymerase-catalyzed chain reaction. *Methods Enzymol.* 155:335–350.

Saiki, R.K., Scharf, S., Faloona, F., *et al.* 1985. Enzymatic amplification of  $\beta$ -globin genomic sequences and restriction site analysis for diagnosis of sickle cell anemia. *Science* 230:1350–1354.

References

## Index

#### **Numerics**

5'-nuclease assay 11

#### Α

AmpErase UNG 12, 20 amplification curve 41 amplification plots representative 4 types 46 **Applied Biosystems** contacting vii customer feedback on documentation vii Information Development department vii Technical Support vii AQ experiments chemistries 11 components 10 example experiment 53 probes and primers 14 reagent configuration 11 requirements 10 AQ plates Amplification Plots 46 omitting samples from 49 results 46 assay design guidelines 14 assumptions for using this guide v

#### В

baseline 3 examples 43 bold text, when to use v

## С

CAUTION, description vi cDNA generating 18 storing 19 chemistries 11 conventions bold text v for describing menu commands v IMPORTANTS! v in this guide v italic text v Notes v user attention words v Ct. *See* threshold cycle curves amplification 41 dissociation 48, 71 melting 48 standard 10, 65 Custom TaqMan Gene Expression Assays 14 customer feedback, on Applied Biosystems documents vii

#### D

data analyzing 46 generating PCR data from AQ plates 36 importing 27 omitting from a plate 49 delta Rn 4 derivatives 72 designing AQ experiments determining reagent configuration 11 primers and probes 14 selecting an SDS chemistry 11 deviation, standard 44 dissociation curves 48, 71 DNA chemistry systems 16 isolation 16 quality 16 documentation, related vi documents templates 27 dyes reporter 4 SYBR Green I 11, 13

#### Ε

endpoint PCR 3 equipment 5 example AQ experiment AQ Plate document, example 32 chemistry 13 overview 53 PCR master mix 24 procedure 54 reagent configuration 13 reverse transcription 19 exporting plate data 50, 51

#### F

Fast system thermal cycling conditions 33, 34

#### G

guidelines assay development 14 dissociation curve analysis 71 generating standard curves 65

#### Η

High Capacity cDNA Archive kit 18

#### I

importing plate setup information 27Information Development department, contacting vii italic text, when to use v

#### Μ

master mix PCR 20, 55 RT 19, 54 materials 5 melting curves 48 menu commands, conventions for describing v MSDSs, obtaining vii

#### Ν

no template control 26 normalized reporter 4 NTC 26

#### 0

outliers 49

#### Ρ

passive reference 3 PCR end-point 3 master mix, preparing 20 real-time 3 Primer Express Software 14 primer-dimers 72 primers 14 probes 14 protocol, dissociation 48

#### R

Rapid Assay Development Guidelines 14 raw dissociation data 72 reagent configurations 12 reference, passive 3 replicates 10 Report tab 52 reporter dye 4 results 46 reverse transcription High Capacity cDNA Archive kit 18 thermal cycling parameters 18 Rn. See normalized reporter **RNA** converting to cDNA 18 starting concentration 18 RT-PCR kits for two-step 13 one-step 12, 34 thermal cycling conditions 33 two-step 12

#### S

Setup tab 32 standard 26 standard curves 10, 65 standard deviation, effect of threshold on 44 standard vs. fast plates 22 SYBR Green I dye chemistry 11

#### Т

TaqMan Assay chemistry 11 TaqMan Gene Expression Assays 14 TaqMan Universal PCR Master Mix vii Technical Support, contacting vii template documents 27 text conventions v thermal cycling conditions default for PCR 33 for RT 18 one-step RT-PCR 34 specifying 36 threshold

```
examples 44
threshold cycle
definition 3
setting for AQ studies 40
training, information on vii
```

## U

unknown 26 uracil-N-glycosylase 12 user attention words, described v

#### W

wells, replicate 10 workflow example AQ experiment 54 Index

#### Worldwide Sales and Support

Applied Biosystems vast distribution and service network, composed of highly trained support and applications personnel, reaches 150 countries on six continents. For sales office locations and technical support, please call our local office or refer to our Web site at www.appliedbiosystems.com.

Applera is committed to providing the world's leading technology and information for life scientists. Applera Corporation consists of the Applied Biosystems and Celera Genomics businesses.

#### Headquarters

850 Lincoln Centre Drive Foster City, CA 94404 USA Phone: +1 650.638.5800 Toll Free (In North America): +1 800.345.5224 Fax: +1 650.638.5884

08/2005

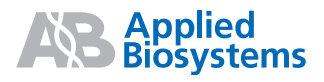